MENDELEY

Organize. Collaborate. Discover.

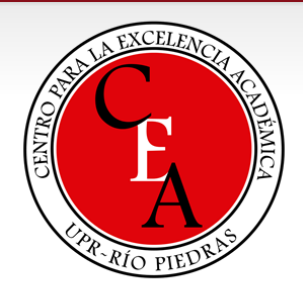

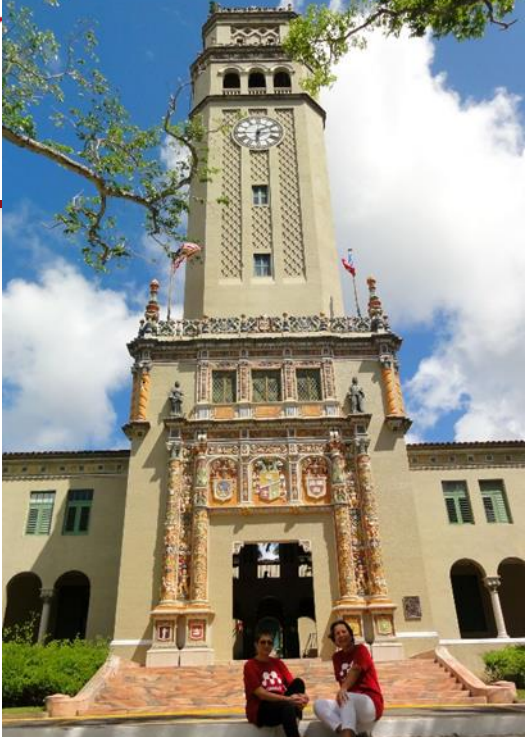

# Gestor bibliográfico. Citas y referencias con Mendeley

Certificado de Mendeley UPRRP. Taller 2

Snejanka Penkova, Ph.D. - Biblioteca de Administración de Empresas Lourdes Cádiz, MLS Yarimar Rosa, Ph.D. – Facultad de Ciencias Sociales

# Temas a tratar Taller 2

- Seguimiento asignación de Taller 1
- Agregar documentos desde Google Scholar con Web Importer
- Instalar y utilizar MS Word Plugin
- Citas y referencias bibliográficas
  - paráfrasis
  - cita directa
- Como administrar su biblioteca
- Watch Folder
- Importar y exportar documentos desde y hacia otros gestores (*EndNote, Zotero*)

#### Seguimiento asignaciones Taller 1

- Instalar Mendeley versión escritorio (desktop) a los iPad, Android y/o iPhone.
- Crear perfil académico (básico).
- Organizar su biblioteca añadiendo otros documentos con las funciones de "add files" o "add folders".
- Practicar búsquedas en la base de datos Science Direct para exportar a Mendeley un artículo de su interés.
- Es necesario que las personas trabajen con su laptop o tableta para continuar con los trabajos de los próximos talleres.
- Las personas que interesen exportar sus datos de otro gestor bibliográfico a Mendeley deben tener bajados en sus computadoras la versión de escritorio de ambos gestores bibliográficos.

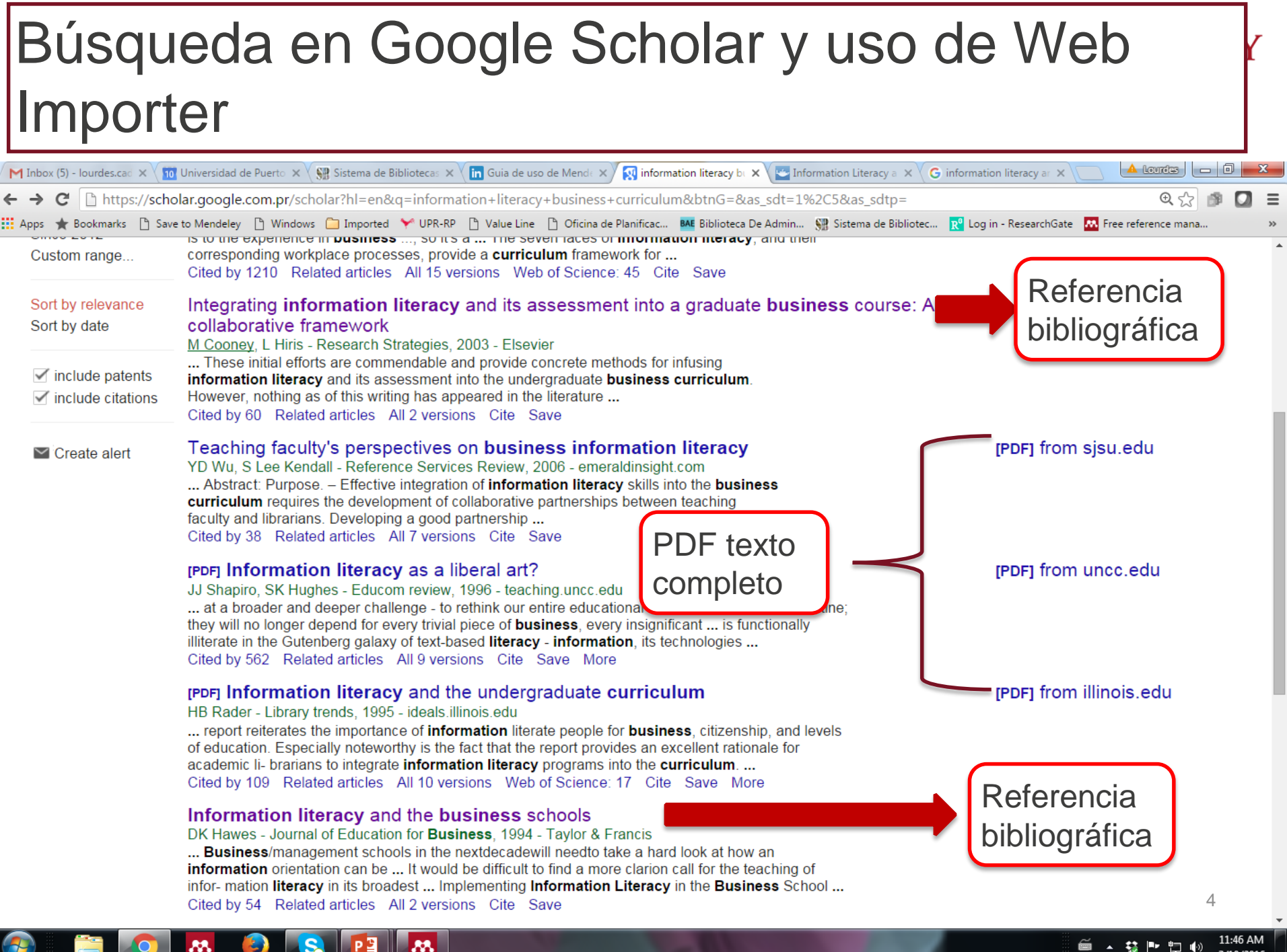

- 😸 🖿 🛅 🍈 3/10/2016

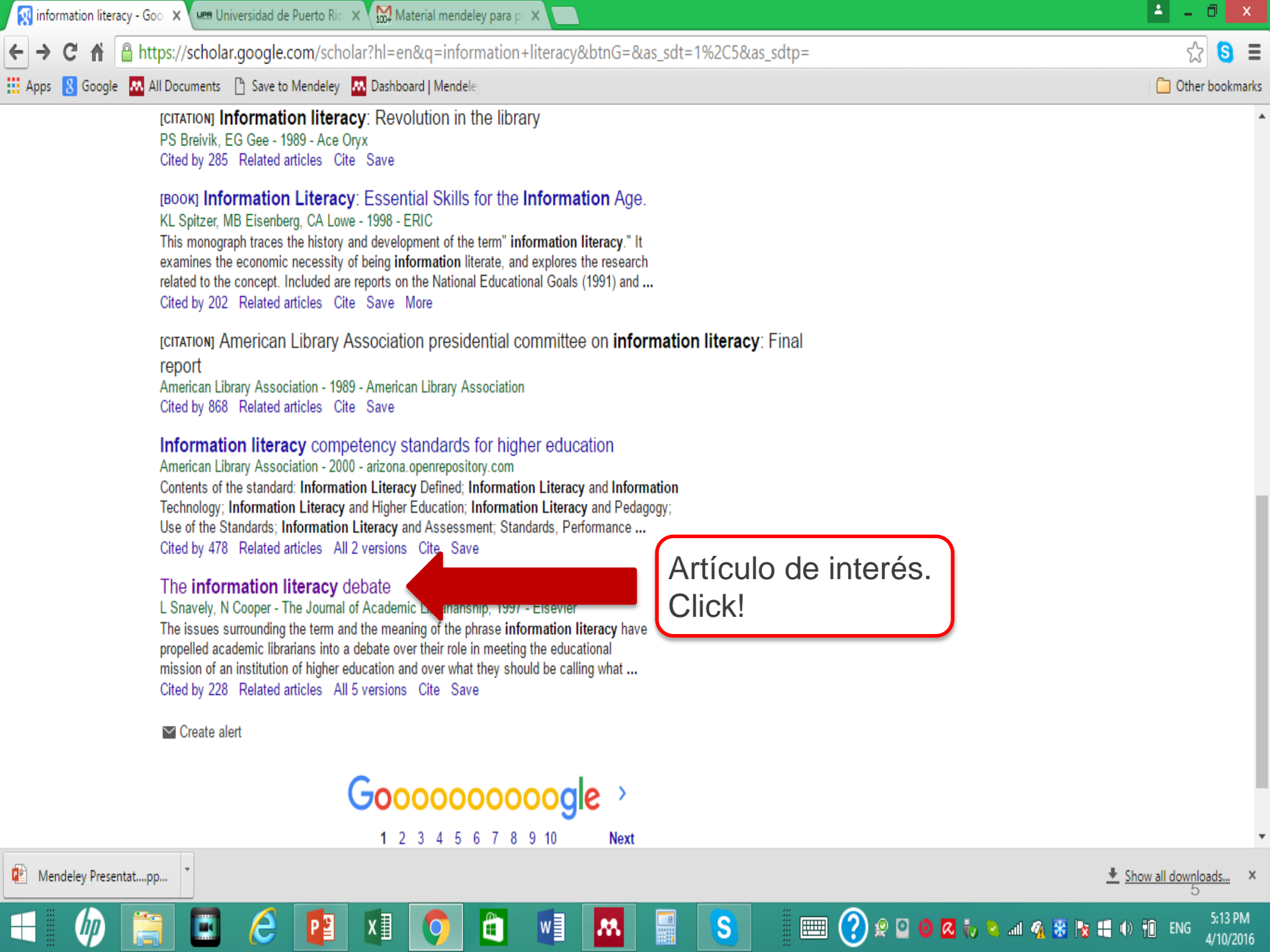

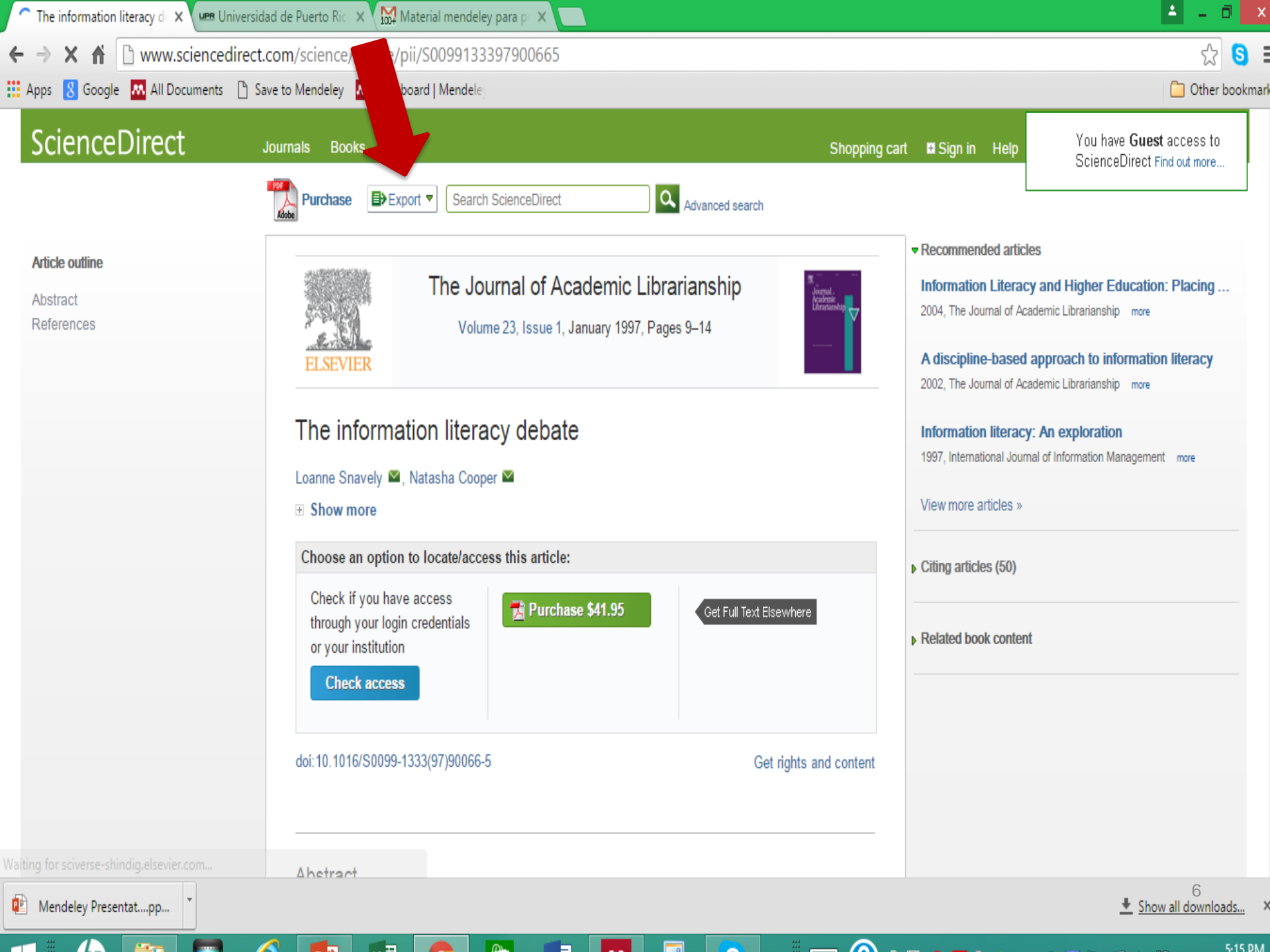

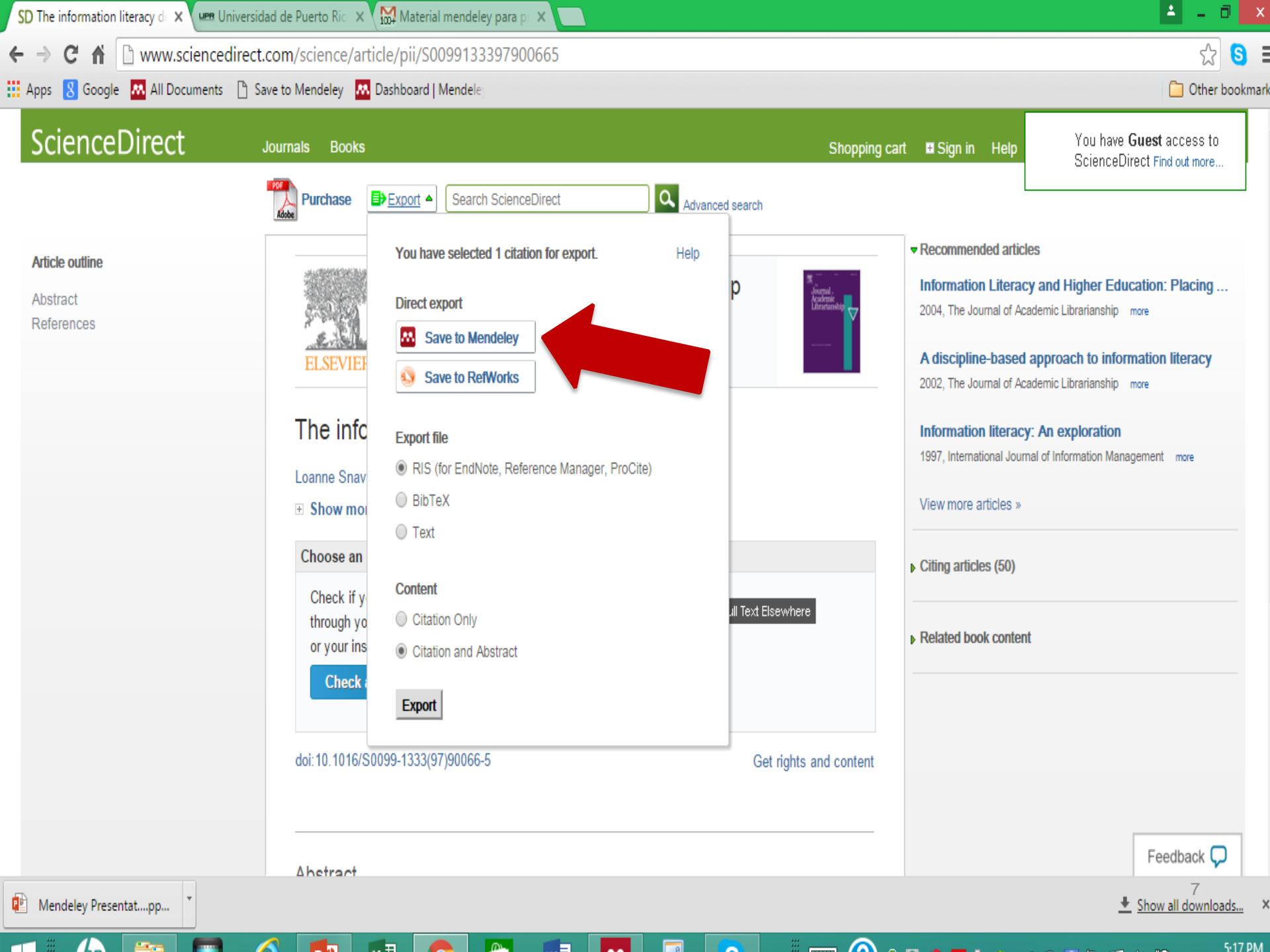

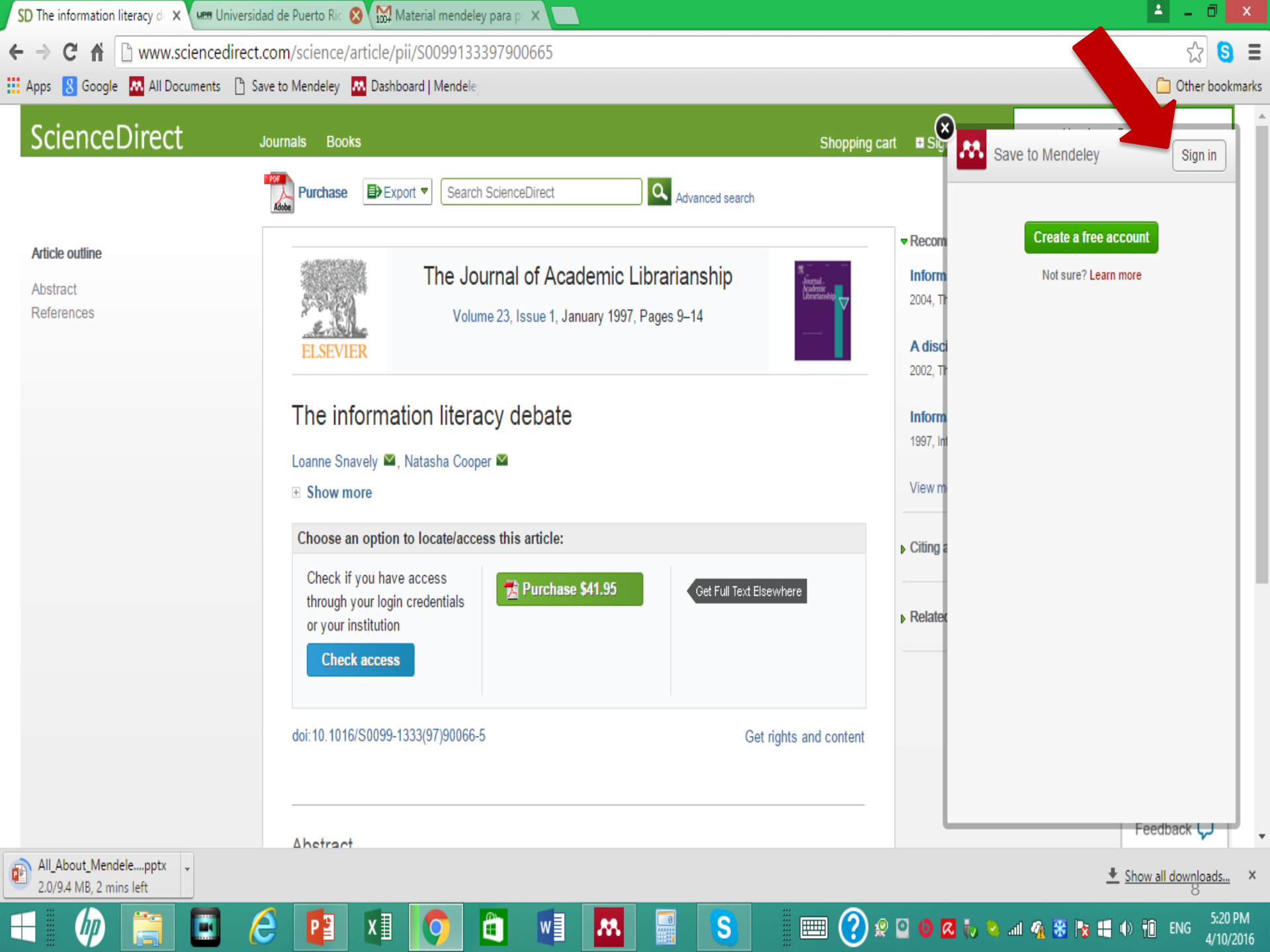

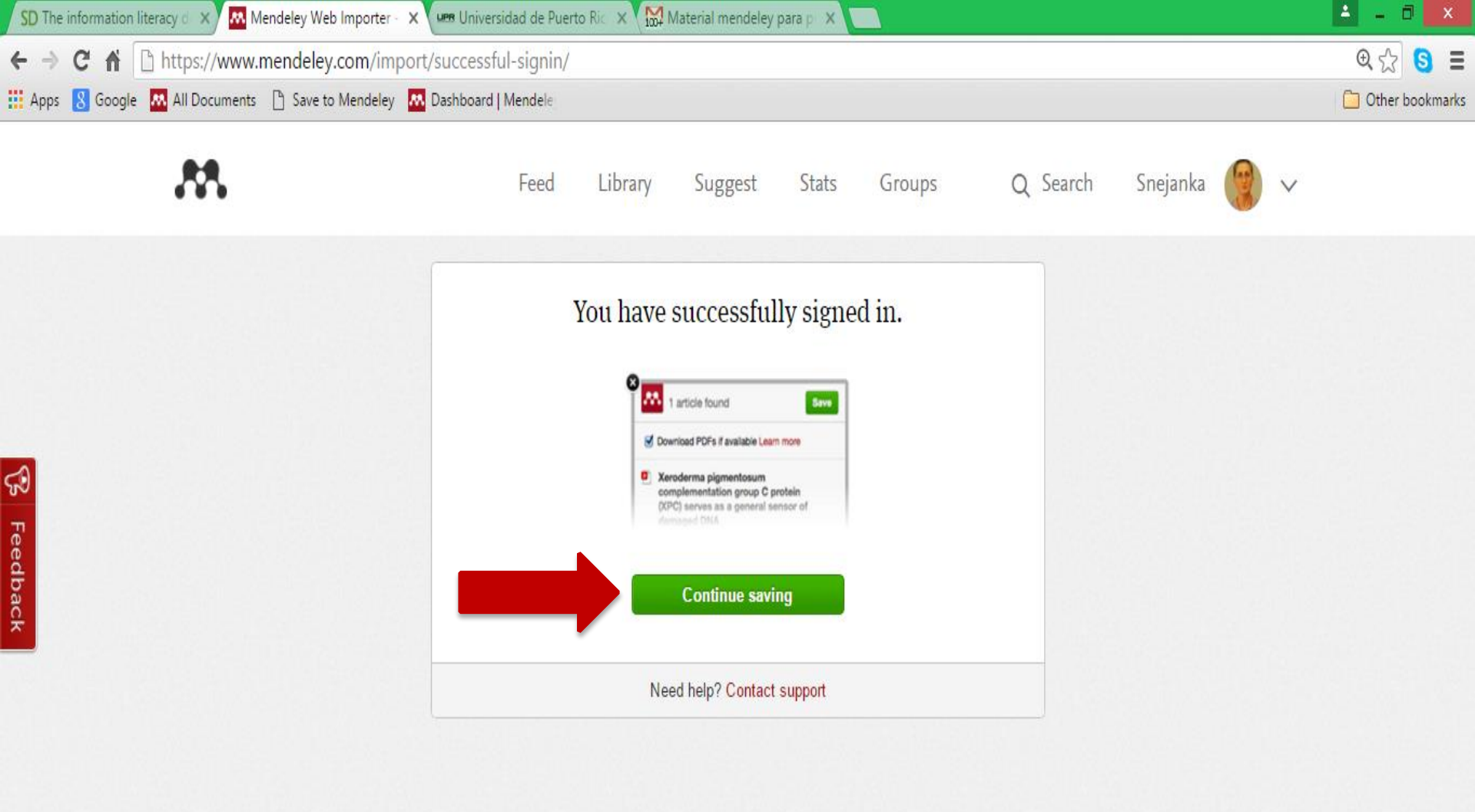

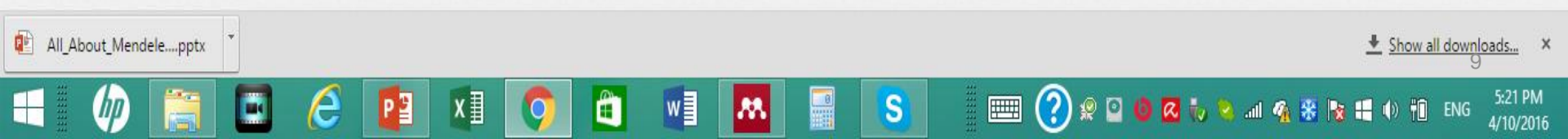

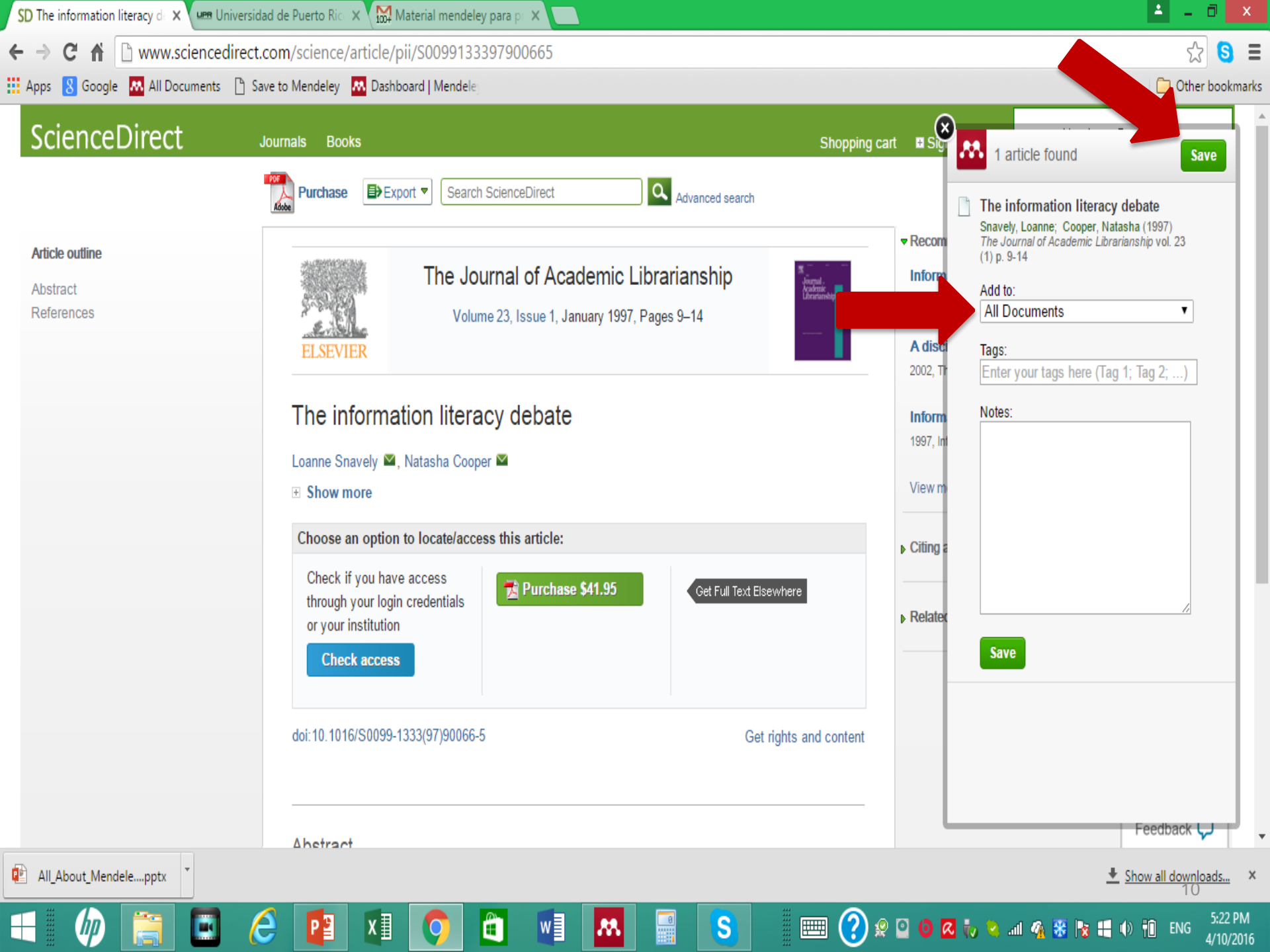

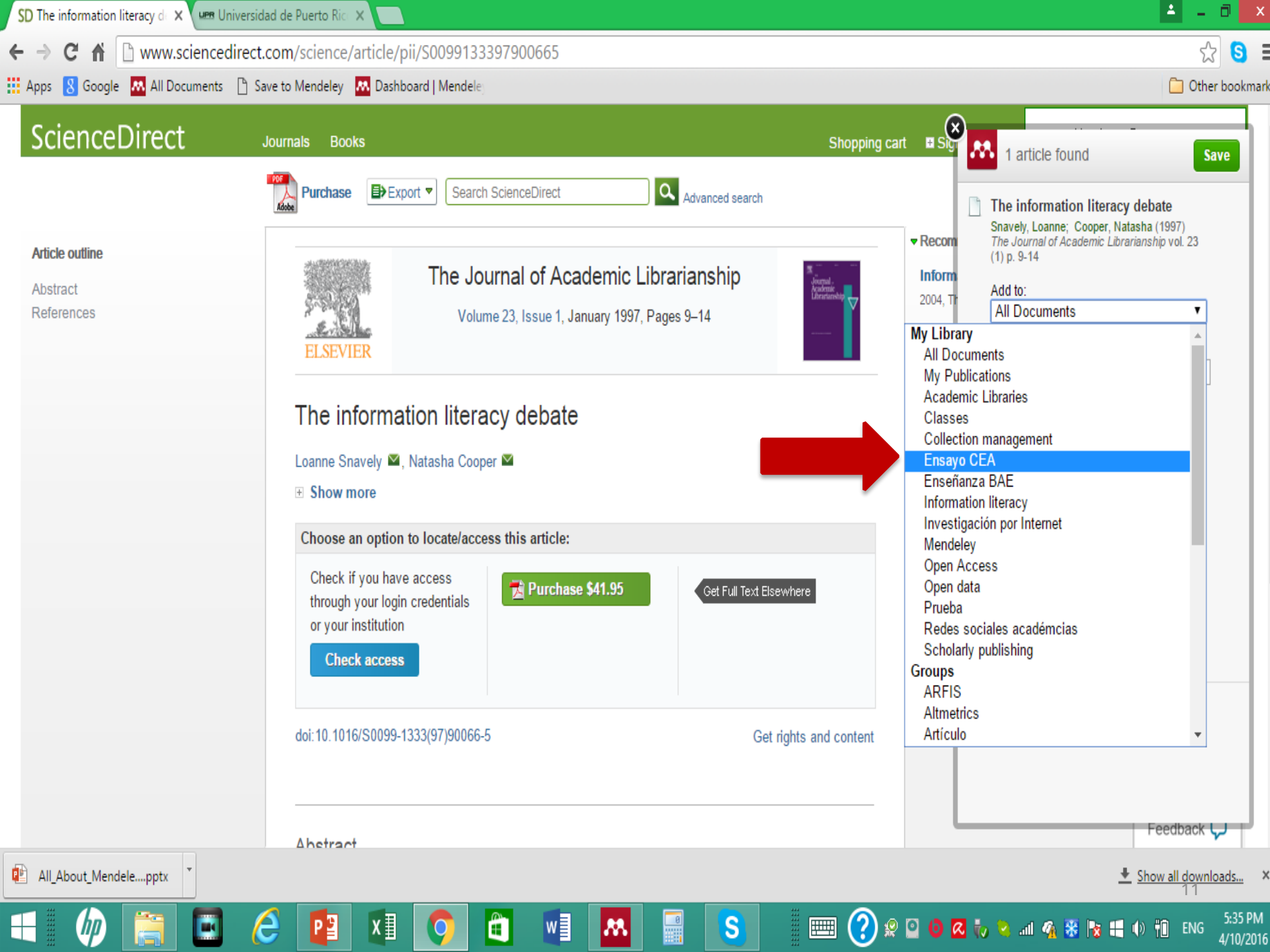

| <u>M</u>                                                                                                    | Mendeley Desktop                                                                                                    | - 0 <mark>- ×</mark>                                                                                     |
|----------------------------------------------------------------------------------------------------|----------------------------------------------------------------------------------------------------|----------------------------------------------------------------------------------------------------|
| File Edit View Tools Help                                                                                                    |                                                                                                    |                                                                                                    |
|                                                                                                    | Ø                                                                                                    | Q - Search                                                                                               |
| Add Files Folders Related Share                                                                                                    |                                                                                                    | Search                                                                                                   |
| Add Files Folders Related Share Academic Libraries Classes Collection management Finayo CEA Finayo CEA Finayo | Ensayo CEA Edit Settings      Uribe Trado, (2012), Niveles de desarrollo de los programas de formaci?n en habilidades informativasalfabetizaci?n informadoral en universidades mexicanas seg?in la informaci?n de sus sitos web. <i>Investigacion Bibliotecologica</i> , 26(58), 121-151. | Details       Notes       Contents         No documents selected       Image: Search       Image: Search |
| <b>T</b>                                                                                                    |                                                                                                    | 12                                                                                                    |
|                                                                                                    |                                                                                                    | 5:39 PM                                                                                                  |
|                                                                                                    |                                                                                                    | 🖉 🍯 📶 🌇 🐮 😼 🕂 🕪 👘 ENG 4/10/2016                                                                          |

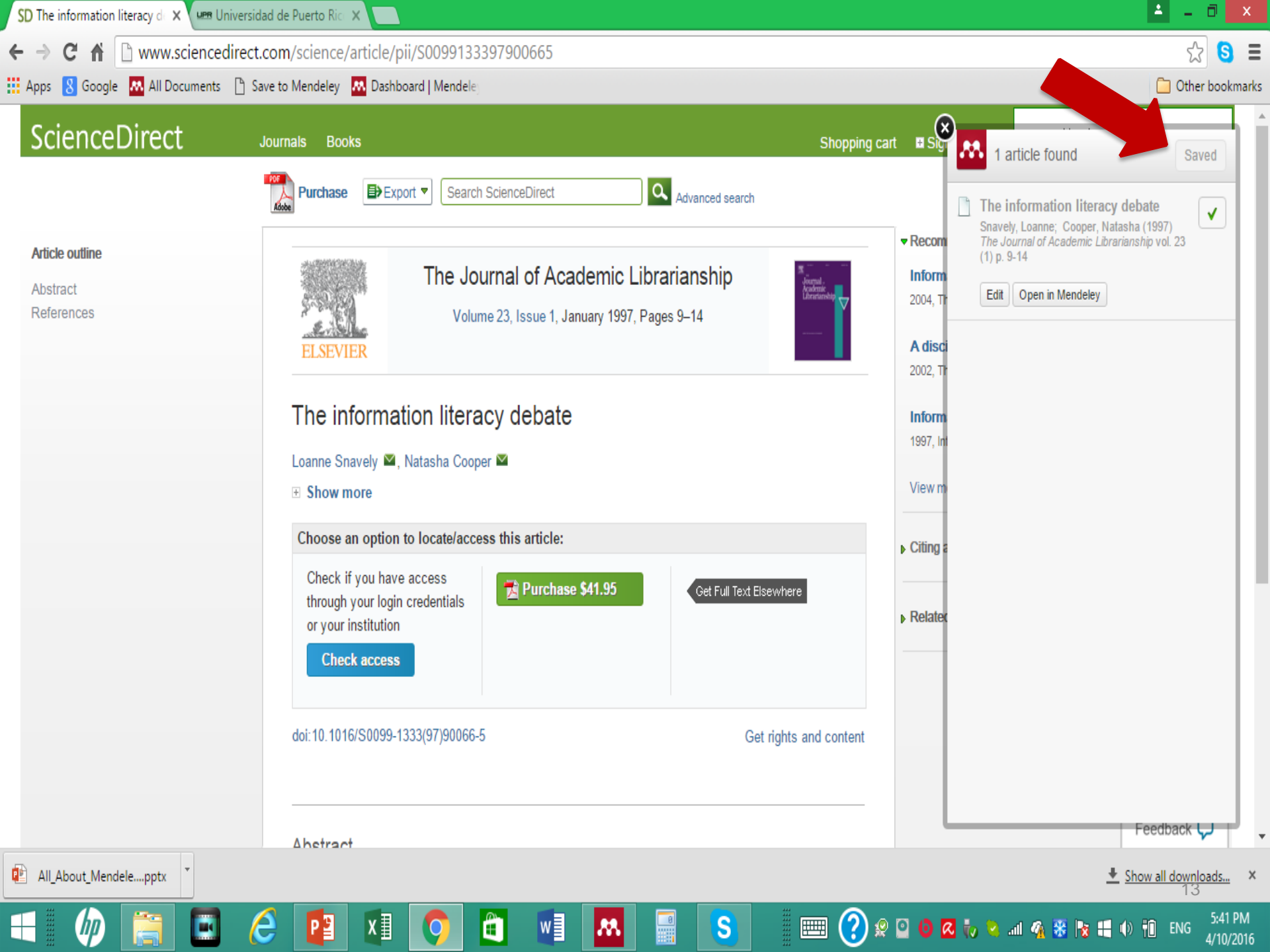

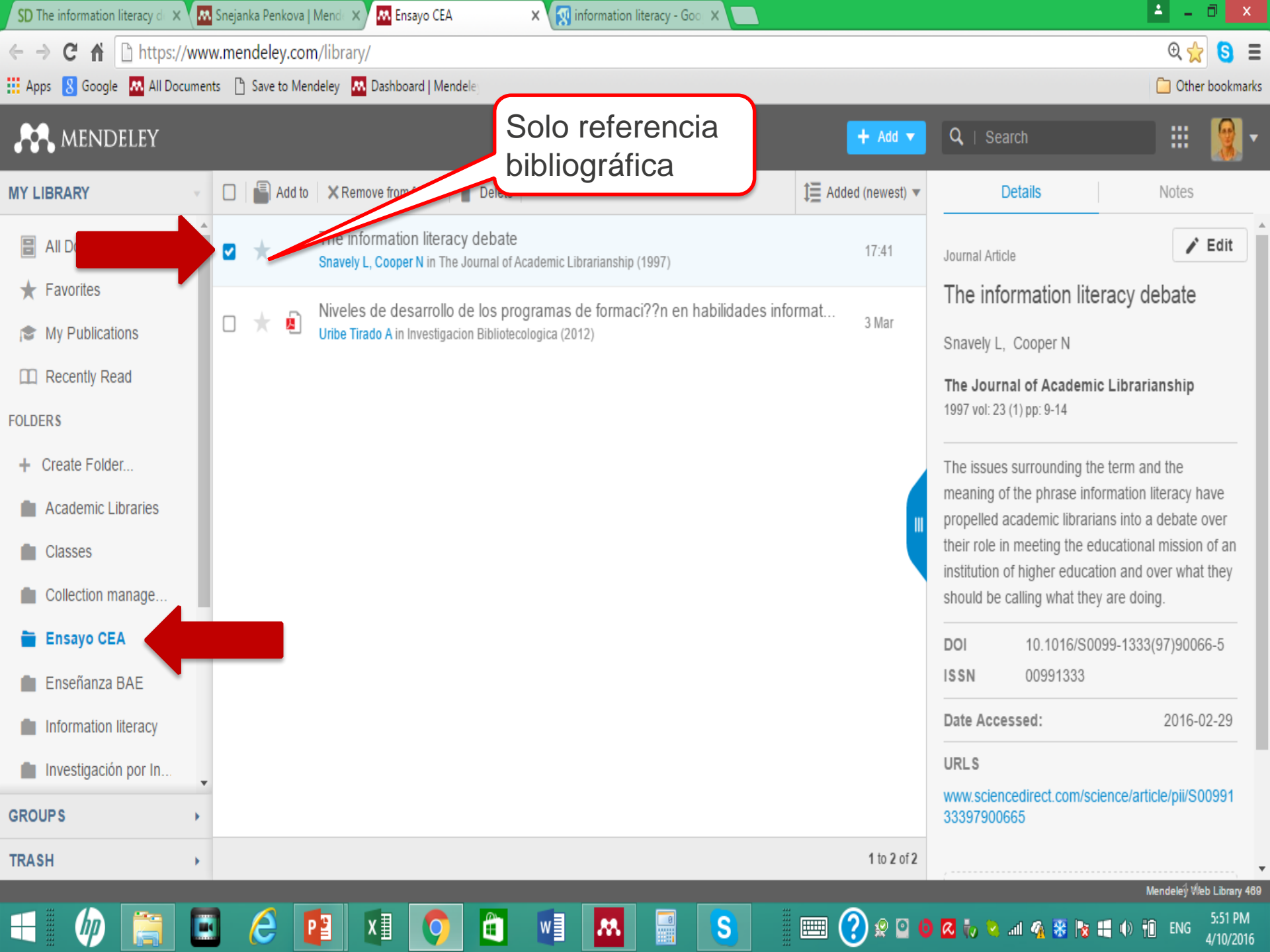

| <u>M</u>                                                                                              |           | Mendeley Desktop                                                                                                    |                     | - 0 ×                                                                                                    |
|----------------------------------------------------------------------------------------------------|-----------|----------------------------------------------------------------------------------------------------|---------------------|----------------------------------------------------------------------------------------------------|
| File Edit View Tools Help                                                                             |           |                                                                                                    |                     |                                                                                                    |
|                                                                                                    | ð         |                                                                                                    |                     | Q - Search                                                                                                    |
| Add Files Folders Related Share                                                                       | Sync      |                                                                                                    |                     | Search                                                                                                    |
| Classes Collection management                                                                         | 📜 Ens     | ayo CEA Edit Settings                                                                                                    |                     | Dataile Nates Contrate                                                                                                    |
| Ensayo CEA     Enseñanza BAE                                                                          | ☆ •       | Uribe Tirado, A. (2012). Niveles de desarrollo de los programas de formaci??n en habilidades informativasalfabetizaci??n informacional en universidades mexicanas seg??n la informaci??n de sus sitios web. <i>Investigacion Bibliotecologica, 26</i> (58), 121–151. | G<br>Thu Mar 3 2016 | Issue: 1 A Pages: 9-14                                                                                                    |
| Information literacy Investigación por Internet                                                       | ☆•        | Snavely, L., & Cooper, N. (1997). The information literacy debate. The Journal of Academic Librarianship, 23(1), 9–14.<br>http://doi.org/10.1016/S0099-1333(97)90066-5                                                                                               | 13m ago             | Abstract:                                                                                                    |
| Mendel<br>Open<br>Open<br>Pruet<br>Redes sociales académicas<br>Scholarly publishing<br>Create Folder | nci<br>ca |                                                                                                    |                     | The issues surrounding the term and the meaning<br>of the phrase information literacy have propelled<br>academic librarians into a debate over their role in<br>meeting the educational mission of an institution of<br>higher education and over what they should be<br>calling what they are doing.<br>Tags: |
| Filter by Authors                                                                                     |           |                                                                                                    |                     | - Author Keywords:                                                                                                    |
| Cooper, Natasha<br>Snavely, Loanne                                                                    |           |                                                                                                    |                     | Date Accessed:<br>2016-02-29                                                                                                    |
| onibe fillado, Alejandi o                                                                             |           |                                                                                                    |                     | Month:<br>January                                                                                                    |
|                                                                                                    |           |                                                                                                    |                     | URL:          Image: White://www.sciencedirect.com/science/artid                                                                                                    |
|                                                                                                    |           |                                                                                                    |                     | Catalog IDs<br>ArXiv ID:<br>DOI: 10.1016/S0099-1333(97)90066-5                                                                                                    |
|                                                                                                    |           |                                                                                                    |                     |                                                                                                    |
| T                                                                                                    | 1 of 2 do | :uments selected                                                                                                    |                     | 15                                                                                                    |
|                                                                                                    | e         | 📔 🗵 🌻 🛍 🖬 🛤 📓 S 📖 🕐 🕯                                                                                                    | ? 🖸 🙆 🧟 🥡           | 🔌il 🧌 🛞 🎼 🌒 🛍 ENG 5:54 PM<br>4/10/2016                                                                                                    |

# Dos formas de agregar el texto completo en PDF

- Buscar el PDF en las Bases de datos de Sistema de Bibliotecas (excepto ScienceDirect)
- Grabarlo en el desktop de su computadora y escoger la opción:
  - 1. Add file o
  - 2. Drag & Drop
- Si el PDF está disponible en *Google Scholar* el procedimiento es el mismo

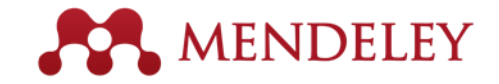

#### Ejercicio con Web Importer

- Revisar si la herramienta está instalada en su bookmark
- Hacer el ejercicio de importar un articulo de Bases de datos de Sistema de Bibliotecas o de Google Scholar (10 minutos)

#### Como administrar tu biblioteca

📴 👧 🏓

S

Ø

â

0

| Mendeley Desktop                       |                                                                                                    |                   | - 0 ×                                                                                                    |
|----------------------------------------|----------------------------------------------------------------------------------------------------|-------------------|----------------------------------------------------------------------------------------------------|
| ile Edit View Tools Help               |                                                                                                    |                   |                                                                                                    |
|                                        | Puedes marcar tus                                                                                                    | (                 | Q - Search                                                                                                    |
| Add Files Folders Related Share        | Sure Contraction Contraction C |                   | Search                                                                                                    |
| Add Hies Folders Related Share         | artículos leídos                                                                                                    |                   | Scarch                                                                                                    |
| 📗 Investigación por Internet           | Certificado editores revistas, owned by Snejanka Penkou                                                                                                    |                   |                                                                                                    |
| 🔑 Mendeley                             | Constant Perspectite Manhara                                                                                                    |                   | Detaile Neter Contents                                                                                                    |
| Dpen Access                            | Vervew bocamens memory and the second second | 0                 | Details Notes Contents                                                                                                    |
| 🔑 Open data                            | 🗶 👻 🔟 Liorariy                                                                                                    | Wed Sep 9 2015    | Type: Generic 🗸                                                                                                    |
| 🕕 Prueba                               | 🕆 🔹 🖳 http://bibliotecavirtual.dacso.org.ar/ar/libros/secret/babini/Aguado Lopez Salazar.pdf                                                                                                    |                   | Altmetrics Definitions and Use                                                                                                    |
| 🔑 Redes sociales académcias            | Alperin, J. P., & Fischman, G. (2015). Hecho en Latinoamérica. Au                                                                                                    | Tue Sep 15 2015   | Cases                                                                                                    |
| Scholarly publishing                   | A • •                                                                                                    |                   | Authors: NISO                                                                                                    |
| Create Folder                          | Avanzas, P., Bayes-Genis, A., Pérez de Isla, L., Sanchis, J., & He IVIAICAI AILICUIOS vista Española de Cardiología, 64(5), 427–429. http://doi.org/10.1016/j.recesp.2011.02.006                                                                                                    | Tue Oct 13 2015   | Kana and a state and the state of the state                                                                                                    |
| Groups                                 |                                                                                                    |                   | View research catalog entry for this paper                                                                                                    |
| ARFIS                                  | Babini, D. (2011). Acceso abierto a la graduma tacina de Ciencia Tecnología Y Sociedad, 6, 31–56. Retrieved fro                                                                                                    | m Wed Sep 9 2015  | Year: 2016                                                                                                    |
| Artículo                               | 1 2 http://www.sdeb.org.z/a/                                                                                                    |                   | Pages:                                                                                                    |
| BAE collections & services             | Bei Auferstraufnas, D. (2013). Informe APEI sobre Publicacion en revistas cientuncas, 97. http://doi.org/10.5999/9999999999999999999                                                                                                    | Tue Oct 13 2015   | Abstract                                                                                                    |
| > 🧾 Certificado editores revistas      |                                                                                                    |                   | Abstract.                                                                                                    |
| CRECS 2016                             | n https://www.google.com.pr/webhp?sourceid=drrome-instant&ion=1&espv=2&ie=UJTF-8#q=redalyc.par                                                                                                    | a Thu Sep 24 2015 |                                                                                                    |
| Curso SEDIC                            | 🖹 📲 🏧 Filtrar los artículos por pa                                                                                                    |                   | Tags:                                                                                                    |
| ECIL Research                          | Beebee, I I IIII AI IOS AITICUIOS POI PA ed from http://www.niso.org/apps/group_public/download.php/7964/RP-15-201x                                                                                                    | Thu Oct 1 2015    |                                                                                                    |
| Green roofs                            |                                                                                                    |                   | Author Keywords:                                                                                                    |
| Information literacy teaching strategi | Cerda Silva IADFA CIAVE. AUTOF. TITUIO O http://www.revistasabiertas.com/up-content/uploads/Informe-Politicas_Editoriales_de_Publicadones.pdf                                                                                                    | Thu Sep 24 2015   | -                                                                                                    |
| Investigación revistas UPRRP           |                                                                                                    |                   | Cit.                                                                                                    |
| 📃 Level 2 Assessment Snejanka Penkova  | 2. Retrieved from http://revistes.iec.cat/index.php/IM/artide/view/4c3da6fc9aedf.002                                                                                                    | Wed Sep 9 2015    | Ску:                                                                                                    |
| Materiales didácticos BAE              | cliqueta                                                                                                    |                   | =                                                                                                    |
| ilter by Author Keywords               | A Mark as read                                                                                                    | Thu Oct 15 2015   | Publisher:                                                                                                    |
|                                        |                                                                                                    |                   | -                                                                                                    |
| 5-12<br>Dth Century                    | Cope. (1999). COPE Code of Conduct. Cope. Retrieved from http://publicationethics.org/files/2008 Code of Conduct.pdf                                                                                                    | Tue Oct 13 2015   | Type of Work:                                                                                                    |
| bsorption                              |                                                                                                    |                   | Type of Horn                                                                                                    |
| cceso abierto                          | Delgado López-Cózar, E. D. (2001). Las revistas españolas de ciencias de la documentación: productos manifiestamente mejorables. (Spanish). El Profesional de La Información, 10(12), p46. Retrieved from http://sea.uk/astronal.com/astronal.com/astrona                                                                                                    | Tue Oct 13 2015   |                                                                                                    |
| nérica latina                          |                                                                                                    |                   | URL:                                                                                                    |
| mérica Latina y el Caribe.             | Delgado-Lopez-Cozar, E. (2004). Normalización editorial de las publicaciones científicas en soporte digital Digital De Las Contenidos Científicas En, 230–282. Retrieved from http://ec3.ugr.es/publicaciones/2004-Libro-EDelgado-<br>Mormalización editorial de las publicaciones científicas en soporte digital de Las Contenidos Científicas En, 230–282. Retrieved from http://ec3.ugr.es/publicaciones/2004-Libro-EDelgado-                                                                                                    | Fri Nov 13 2015   | In the second second secon |
| nalisis bibliometrico<br>rchivística   |                                                                                                    |                   | Add URL                                                                                                    |
| tículo recibido el 29                  | Fabiola, T, & Ula, R, (2014). FORO1 * eVulicaciones Científicas Venezolanas I Problemas y Posibles Soluciones * eVintopales problemas que afrontan las revistas científicas venezolanas y su posible solución ». Retrieved from<br>https://uncerdoth.files.wordpress.com/2014/07/ubilicaciones-cientificas/anas-problemas-problemas-vondeiti-soluciones-Chib Lott                                                                                                    | Thu Sep 24 2015   | Catalog IDs                                                                                                    |
| uthorship<br>utores                    |                                                                                                    |                   | DOI:                                                                                                    |
| bliometric analysis Impacto científico | Guidelines, B., Editors, J., Ethics, P., The, C., Any, P., & Any, C. (2011). Publication Ethics and Publication Majoractice Statement, 1–3.                                                                                                    | Tue Oct 13 2015   |                                                                                                    |
| bliometrics                            |                                                                                                    |                   | Files:                                                                                                    |
| bliometría                             | Huggett, S. (2012). The Rise of Latin American Science. Research Trends, 31, 1–3. Retrieved from http://www.researchTrends.com/ssue-31-november-2012/the-rise-of-latin-american-science/                                                                                                    | Sat Sep 12 2015   | NISO - 2016 - Altmetrics Definitions and Use C Value of the second second   |
| bliotecas universitarias.              |                                                                                                    |                   | Add File                                                                                                    |
| blioteconomia<br>recha de información  | Hurd, J. M. (2004). Scientific Communication : New Roles and New Players. Imprint, 5–22. http://doi.org/10.1300/J122v25n01                                                                                                    | Sat Sep 12 2015   | Other Settings                                                                                                    |
| uenas prácticas                        |                                                                                                    |                   | Unpublished work - exclude from Mendeley Web                                                                                                    |
| usiness journals                       | Jinha, A. (2010). Article 50 million: An estimate of the number of scholarly articles in existence. Learned Publishing, 23(3), 258–263. http://doi.org/10.1087/20100308                                                                                                    | Wed Sep 9 2015    | - Catalog                                                                                                    |
| alidad editorial                       |                                                                                                    | N 0 1 05 0015     |                                                                                                    |
| aribe                                  | Narrighter, J. K., Scaniuri, J., & Pressley, M. (2005). How to Publish in Scholary Journals. <i>caucabonal kesearcher, 34</i> (8), 14–20. http://doi.org/10.3102/0013189X034008014                                                                                                    | MON UCT 26 2015   |                                                                                                    |
| encia<br>olaboración internacional     |                                                                                                    | Wed See 0 2015    |                                                                                                    |
| ooperative Behavior                    | Lasert, K. O., a Volt Isb, M. Lasert, K. O., a Volt Isb, M. Lasert, K. D. Lasert, K. D. Lasert, K. D. Lasert, K. D. Lasert, K. D. Lasert, K. D. Lasert, K. D. Lasert, K. D. Lasert, K. D. Lasert, K. D. Lasert, K. D. Lasert, K. D. Lasert, K. D. Lasert, K. D. Lasert, K. D. Lasert, K. D. Lasert, K. D. Lasert,  | wed Sep 9 2015    |                                                                                                    |
| <b>T</b>                               | 1 of 79 documents selected                                                                                                    |                   |                                                                                                    |

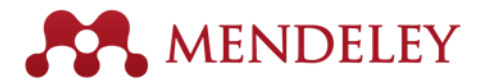

### Citas y referencias bibliográficas

- El uso de MS Word Plugin
- Estilos de redacción
- Pasos a seguir con el borrador

#### MENDELEY

#### Pasos a seguir con el borrador

- 1. Asegúrese que todos los archivos en PDF de su trabajo están en un folder o en un grupo en Mendeley
- 2. Complete y cure todos los metadatos de cada documento al máximo posible
- 3. Seleccione el estilo de redacción que necesita (En *View*)
- 4. Instale el MS Word Plugin (En Tools)
- 5. Comience a trabajar con su borrador agregando citas y generando bibliografía

Mendeley Desktop File Edit View Tools Help

|                                                                                                    | File Edit View Tools Help                                                                             |                           |     |                                                                                                    |                     |                                                                                                    |
|----------------------------------------------------------------------------------------------------|----------------------------------------------------------------------------------------------------|---------------------------|-----|----------------------------------------------------------------------------------------------------|---------------------|----------------------------------------------------------------------------------------------------|
| Mode       Mode       Description       Description <thdescr< td=""><td>🚺 🔹 📮 🔘 🖻</td><td></td><td></td><td></td><td>(</td><td>Q - Search</td></thdescr<>                                                                                                    | 🚺 🔹 📮 🔘 🖻                                                                                             |                           |     |                                                                                                    | (                   | Q - Search                                                                                                    |
| Interfactor       Markada       Markada       Markada         Interfactor       Markada       Markada <td>Add Files Folders Related Share</td> <td>e</td> <td></td> <td></td> <td></td> <td>Search</td>                                                                                                    | Add Files Folders Related Share                                                                       | e                         |     |                                                                                                    |                     | Search                                                                                                    |
|                                                                                                    | 1)D Open data<br>]]D Prueba                                                                           | ^                         | n   | ation literacy teaching strategies overview, owned by <u>Snejanka Penkova</u> Edit Settings                                                                                                    | os                  |                                                                                                    |
| Construction       Construction       Construction <td< td=""><td>📙 Redes sociales académcias</td><td></td><td></td><td>ocuments Members</td><td></td><td>Details Notes Contents</td></td<>                                                                                                    | 📙 Redes sociales académcias                                                                           |                           |     | ocuments Members                                                                                                    |                     | Details Notes Contents                                                                                                    |
| $ \begin{array}{c c c c c c } & \begin{tabular}{c c c c } & \begin{tabular}{c c c c c c } & \begin{tabular}{c c c c c c c c c c c c c c c c c c c $                                                                                                    | Create Folder                                                                                         | *                         | •   | Library<br>Uribe-tirado, A. (2016). Concept and perspectives of information literacy in Latin America : a Delphi study Conceptualización y perspectivas de la alfabetización informacional en Iberoamérica : un estudio Delphi, (SEPTEMBER 2015), 0–29.<br>Retrieved from https://www.researchgate.net/publication/288210827_Concept_and_perspectives_of_information_literacy_in_Latin_America_a_Delphi_study | • A Wed Jan 20 2016 | Type: Journal Article                                                                                                    |
| $ \begin{bmatrix} 1 \\ 1 \\ 1 \\ 1 \\ 2 \\ 2 \\ 2 \\ 2 \\ 2 \\ 2 \\$                                                                                                    | Groups                                                                                                | ŵ                         | •   | Barbour, W. (2004). Integrating Information Literacy into the Academic Curriculum, 2004(18). Retrieved from https://net.educause.edu/ir/library/pdf/ERB0418.pdf                                                                                                    | Tue Jan 19 2016     | into the curriculum<br>Authors: CONUL                                                                                                    |
| 2 $2$ $2$                                                                                                    | Artículo     BAE collections & services                                                               | 4                         | •   | Uribe-Tirado, A. (2010). La Alfabetización Informacional en Iberoamérica: una aproximación a su pasado, presente y futuro desde el análisis de la literatura publicada y los recursos web. IBERSID: Revista de Sistemas de Información Y Documentación, (1), 165–176. Retrieved from http://hdl.handle.net/10760/15060                                                                                        | Tue Jan 19 2016     | View research catalog entry for this paper                                                                                                    |
| In Static<br>In the static<br>In the static<br>In the static<br>In the static<br>In the static<br>In the static<br>In the static<br>In the static<br>In the static<br>In the static<br>In the static<br>In the static<br>                                                                                                    | Certificado editores revistas      CRECS 2016      CRECS 2016                                         | 샀                         | • 🎴 | Vianello, M., & Biblioteconomía, D. De. (2009). de la información : nueva asignatura en los planes de Grado.                                                                                                    | Thu Sep 3 2015      | Journal:<br>Year: 2004                                                                                                    |
| Implicit instruction       Processing 1000       Processing 10000       Processing 10000       Processing 10000       Processing 100000       Processing 1000000       Processing 1000000000       Processing 1000000000000000000000000000000000000                                                                                                    | ECIL Research                                                                                         | *                         | •   | Hernandez-Pérez, T., Pacios, A., Vianello, M., Agulera-Ortega, M., RG. M. (2011). La formación en alfabetización en inform ación en las aulas universitarias : el caso de la UC3M, Z(1), 27–37.                                                                                                    | Thu Sep 3 20.5      | Volume:<br>Issue:                                                                                                    |
| Interpretation of the second of the second of the secon                                                                                                    | Green roots     Information literacy teaching strategi     Investigación revisitan LIPOPD             | 4                         | •   | Penkova, S. (2014). Borrador 1.                                                                                                    | Thu Sep 3 2015      | Pages: 3-29                                                                                                    |
| Market<br>based<br>based<br>based<br>based<br>based<br>based<br>based<br>based<br>based<br>                                                                                                    | Investigación revistas Oprocep     Level 2 Assessment Encjanka Penkova     Materiales didácticas BAE  | ☆                         | •   | Ortega, R. A., Pérez, A. H., Gorospe, M. R., & Vianello, M. (2009). Técnicas de búsqueda y uso de la información: nueva asignatura en los planes de grado de la UC3M. Segunda Conferencia Internacional Sobre Brecha Digital E Inclusión<br>Social. Retrieved from http://hdl.handle.net/10016/8180                                                                                                    | Thu Sep 3 2015      | ADSUTACL:                                                                                                    |
| Image: Proceeding of the second of the second of the se                                                                                                    | Materiales dialatics part                                                                             | 삸                         | • 🍯 | Molina, M. P., & Tirado, A. U. (2010). Formarnos y autoformarnos en alfabetizaci??n informacional. un programa de mentorizaci??n en bibliotecas universitarias-CRAI. Investigacion Bibliotecologica, 24(52), 63-95.                                                                                                    | Thu Sep 🕻 2015      | Tags:                                                                                                    |
| Hite by Author Keywords N Webbs, S. (2006). Information Literacy in Higher Education. Informaginal Remement Med Teories P Ration: Med Teories P Ration: Med Teories P Ratio: Med Teories P Ration: Med Teori                                                                                                    | Research profile building                                                                             | •                         | •   | Rodríguez, K. (2005). Tabla 1.                                                                                                    | Thu Sep 2015        | Author Keywords:                                                                                                    |
| Code Biol       Searce (i, T, (2014), Information Literacy in the Linked States : Contemporary Transformations and Contoverses D, (Lue).       Thus Sear 2015       If the Linked States : Contemporary Transformations and Contoverses D, (Lue).       Thus Sear 2015       If the Linked States : Contemporary Transformations and Contoverses D, (Lue).       Thus Sear 2015       If the Linked States : Contemporary Transformations and Contoverses D, (Lue).       Thus Sear 2015       If the Linked States : Contemporary Transformation and Linke or Linked States : Contemporary Transformation and Linke or Linked States : Contemporary Transformation and Linke or Linked States : Contemporary Transformation and Linke or Linked States : Contemporary Transformation and Linked States : Contemporary Transformation and Linked States : Contemporary Transformation and Linked States : Contemporary Transformation and Linked States : Contemporary Transformation and Linked States : Contemporary Transformation and Linked States : Contemporary Transformation Linked States : Contemporary Transformation Linked S                                                                                                    | Filter by Author Keywords                                                                             | <b>^</b> ☆                | • 🎴 | Webber, S. (2006). Information Literacy in Higher Education. Informacijska Pismenost Med Teorijo in Prakso: Vloga Visokosolskih in Specialnih Knjiznic; 9–20. http://doi.org/10.1161/CIRCULATIONAHA.107.696823                                                                                                    | Thu Sep 2015        | URL:                                                                                                    |
| alabee: a for a for a fail a faile fail a faile fail faile fail faile faile                                                                                                    | (Spanish) Alfabetizacion informacional<br>ACADEMIC achievement<br>activities                          | *                         | • 🎦 | Saracevic, T. (2014). Information Literacy in the United States : Contemporary Transformations and Controversies 🗆, (June).                                                                                                    | Thu Sep 3 2015      | Image: Contract of the second second seco |
| affabetacion informational affabetacion information literacy in fususia . Problems of formation of information culture of dildrem and youth : a view from Russia .       Thu Sep 3 2015       DOI:       PMID:         affabetacion informational arriversales       a vel as       a vel as <td>alfabe-<br/>alfabetizaci ó n digital<br/>alfabetizaci ó n en</td> <td>났</td> <td>• 🎦</td> <td>González-valiente, L. C. L. (2014). La investigación cubana sobre alfabetización informacional : un análisis de su literatura publicada Cuban research on information literacy : an analysis of published literature, 25(4), 426–441.</td> <td>Thu Sep 3 2015</td> <td>Catalog IDs<br/>ArXiv ID:</td>                                                                                                    | alfabe-<br>alfabetizaci ó n digital<br>alfabetizaci ó n en                                            | 났                         | • 🎦 | González-valiente, L. C. L. (2014). La investigación cubana sobre alfabetización informacional : un análisis de su literatura publicada Cuban research on information literacy : an analysis of published literature, 25(4), 426–441.                                                                                                    | Thu Sep 3 2015      | Catalog IDs<br>ArXiv ID:                                                                                                    |
| as well as a agrice that so that so th                                                                                                    | alfabetización informacional<br>alfin<br>archivos                                                     | ☆                         | • 🎦 | Gendina, N. (n.d.). Director of Information literacy in Russia . Problems of formation of information literacy and information culture of children and youth : a view from Russia .                                                                                                    | Thu Sep 31015       | DOI:                                                                                                    |
| B. Information use and sociology of information.<br>bibliotecas secolares<br>bibliotecas secolares<br>bibliotecas secolares<br>bibliotecas secolares<br>bibliotecas universitarias<br>bibliotecas universitarias<br>conternation (Iteracy in the Norice Countries, (October).<br>C. Users<br>central germany<br>central germany<br>central germany<br>conternation (Iteracy, E. A., & Studies, S. (2010). Information Iteracy in academic studies. (2004), 2004.<br>central germany<br>conternation (Iteracy) in Studies, S. (2010). Information Iteracy, <i>IS</i> (11). Retrieved from http://www.ifla.org/files/information.iteracy/publications/IL-state-of-the-art.pdf<br>wein, F., Introduction, E. A., & Studies, S. (2010). Information Iteracy, <i>IS</i> (11). Retrieved from http://www.ifla.org/files/information.iteracy/publications/IL-state-of-the-art.pdf<br>wein, F., Introduction, E. A., & Studies, S. (2010). Information Iteracy, <i>IS</i> (11). Retrieved from http://www.ifla.org/files/information.iteracy/publications/IL-state-of-the-art.pdf<br>wein, F., Introduction, E. A., & Studies, S. (2010). Information Iteracy, <i>IS</i> (11). Retrieved from http://www.ifla.org/files/information.iteracy(II). The second academic studies (2004). <i>IS</i> (21). <i>IS</i> (21). <i>IS</i> (21). <i>IS</i> (21). <i>IS</i> (21). <i>IS</i> (21). <i>IS</i> (21). <i>IS</i> (21). <i>IS</i> (21). <i></i> | as well as<br>asignaturas transversales<br>at malaga university librarv                               | *                         | • 🎴 | Poland, I. (2011). Information Literacy State-or-the-Art Report I. <i>Program</i> , (June), 1–12.                                                                                                    | Thu Sep 3 2015      | Files:                                                                                                    |
| Inductor durbulants       Inducedurbulants       Inducedurbulants                                                                                                    | B. Information use and sociology of informatio<br>bibliotecas escolares<br>bibliotecas universitarias | ☆                         | •   | Meeting, N. E. (2013). Media and Information Literacy in the Nordic Countries, (October).                                                                                                    | Thu Sep 3 201       | Conui - 2004 - Integrating information literacy<br>Add File                                                                                                    |
| C. users       Recommendation for Finnish universities information literacy in academic studies. (2004), 2004.       Thu Sep 3 2015         Central germany       Image: Contral germany       Image: Contral germany       Image: Contral germany         Collegermany       Image: Contral germany       Image: Contral germany       Image: Contral germany         Collegermany       Image: Contral germany       Image: Contral germany       Image: Contral germany         Contral germany       Image: Contral germany       Image: Contral germany       Image: Contral germany         Contral germany       Image: Contral germany       Image: Contral germany       Image: Contral germany         Contral germany       Image: Contral germany       Image: Contral germany       Image: Contral germany         Contral germany       Image: Contral germany       Image: Contral germany       Image: Contral germany         Contral germany       Image: Contral germany       Image: Contral germany       Image: Contral germany         Contral germany       Image: Contral germany       Image: Contral germany       Image: Contral germany       Image: Contral germany         Contral germany       Image: Contral germany       Image: Contral germany       Image: Contral germany       Image: Contral germany       Image: Contral germany       Image: Contral germany       Image: Contral germany       Image: Contral germany <td>bidung und<br/>bottom up</td> <td>샀</td> <td>•</td> <td>Roonguez, K. (n.d.). Tabla z Ensenanza CI Ketty.</td> <td>Thu Sep 3 2015</td> <td>Other Settings</td>                                                                                                    | bidung und<br>bottom up                                                                               | 샀                         | •   | Roonguez, K. (n.d.). Tabla z Ensenanza CI Ketty.                                                                                                    | Thu Sep 3 2015      | Other Settings                                                                                                    |
| Idia digital       Wen, F., Introduction, E. A., & Studies, S. (2010). Information Literacy; 159(11). Retrieved from http://www.ifa.org/files/information-literacy/publications/IL-state-of-the-art.pdf       Thu Sep 3 2015         combetencias informacionales - alfabetización competencias informacionales - alfabetización       Integrating information literacy into the curriculum. (2010), 15(2), 16.       Thu Sep 3 2015         competencias informacionales - alfabetización       Integrating information literacy into the curriculum. (2010), 15(2), 16.       Thu Sep 3 2015         competencias informacionales - alfabetización       Integrating information literacy into the curriculum. (2010), 15(2), 16.       Thu Sep 3 2015         competencias informacionales - alfabetización       Integrating information literacy into the curriculum. (2010), 15(2), 16.       Thu Sep 3 2015                                                                                                    | C. Users<br>central germany<br>chile - sitios web                                                     | 샀                         | •   | Recommendation for Finnish universities Information literacy in academic studies. (2004), 2004.                                                                                                    | Thu Sep 3 2015      | — catalog                                                                                                    |
| competencias digitales<br>competencias informacionales - alfabetización<br>content maps                                                                                                    | ción digital<br>colaboración entre bibliotecas y<br>com-                                              | 샀                         | •   | Wen, F., Introduction, E. A., & Studies, S. (2010). Information Literacy:, 159(11). Retrieved from http://www.ifla.org/files/information-literacy/publications/IL-state-of-the-art.pdf                                                                                                    | Thu Sep 3 2015      | $\land$                                                                                                    |
| Tolonen, E., & Toivonen, L. (2010). IV . Nordic countries : Finland , Denmark , Norway and Sweden Information Literacy State-of-the Art Report. Literacy, (I). Thu Sep 3 2015                                                                                                    | competencias digitales<br>competencias informacionales - alfabetización<br>content mans               | $\stackrel{\wedge}{\sim}$ | • 🎦 | Integrating information literacy into the curriculum. (2010), 15(2), 16.                                                                                                    | Thu Sep 3 2015      |                                                                                                    |
| V V III 1 of 45 documents selected                                                                                                    | curso en línea                                                                                        | v ☆                       | • 🎦 | Tolonen, E., & Toivonen, L. (2010). IV . Nordic countries : Finland , Denmark , Norway and Sweden Information Literacy State-of-the Art Report. <i>Literacy</i> , (II).                                                                                                    | Thu Sep 3 2015      |                                                                                                    |

#### Instalar el MS Word Plugin

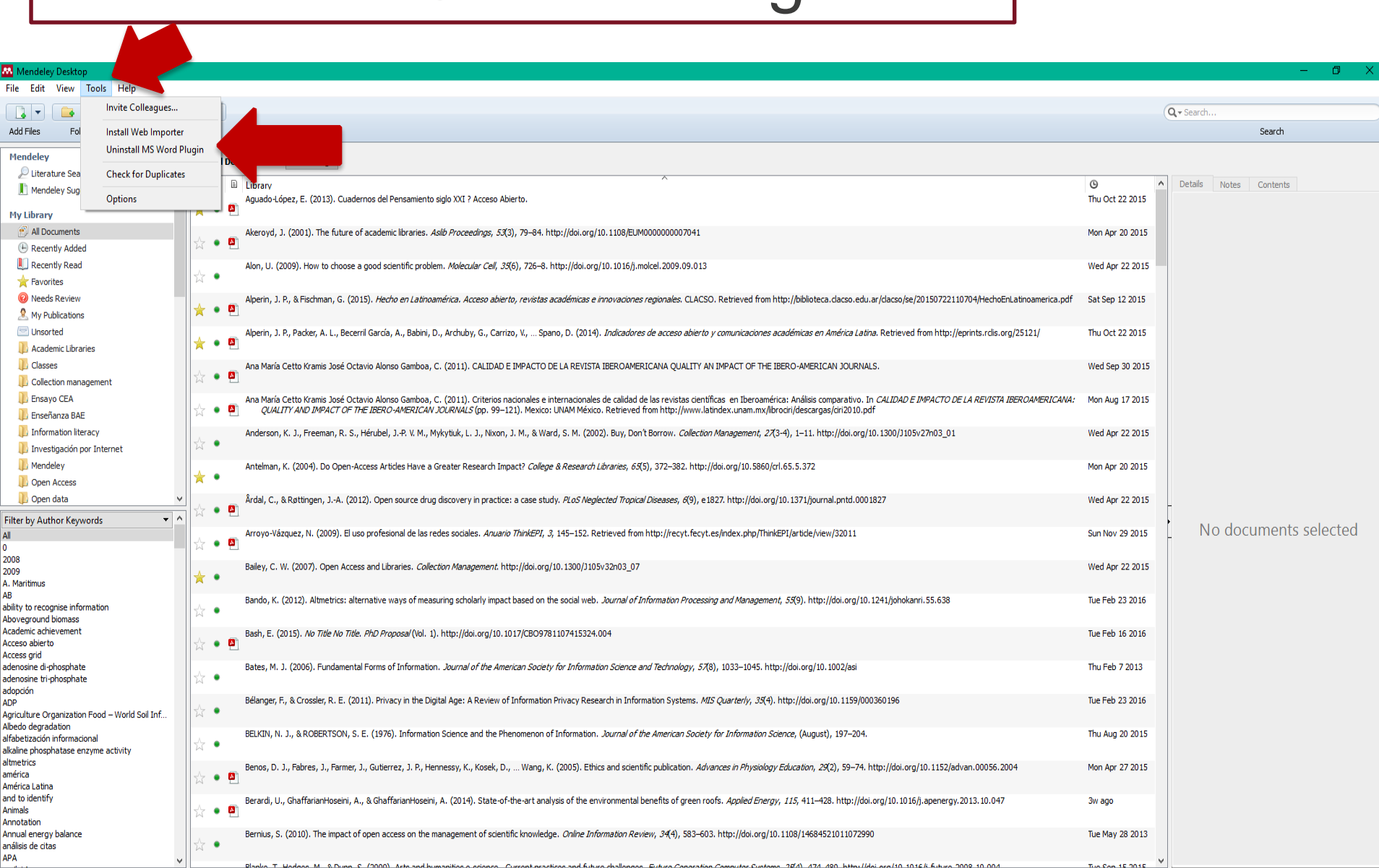

T

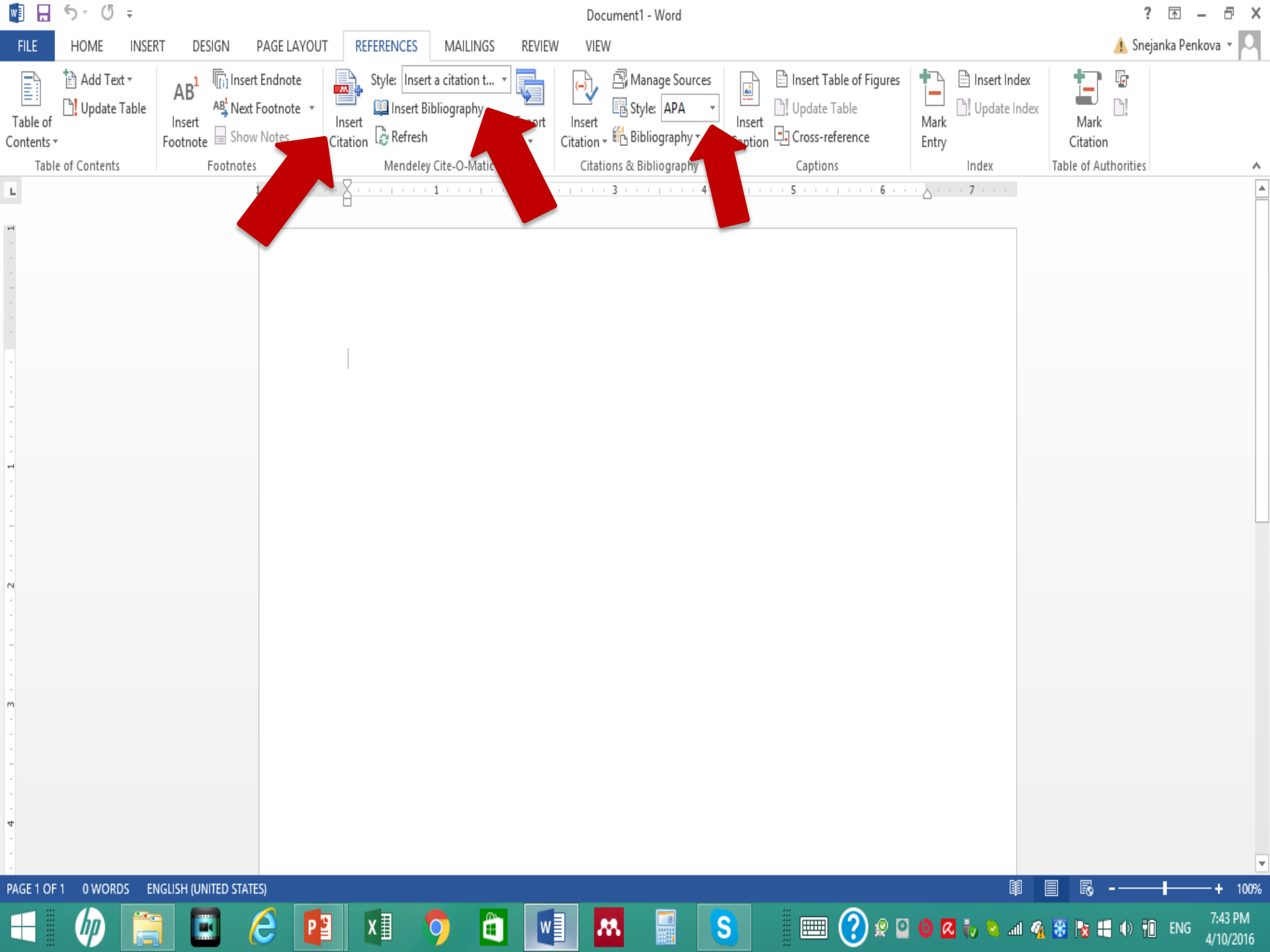

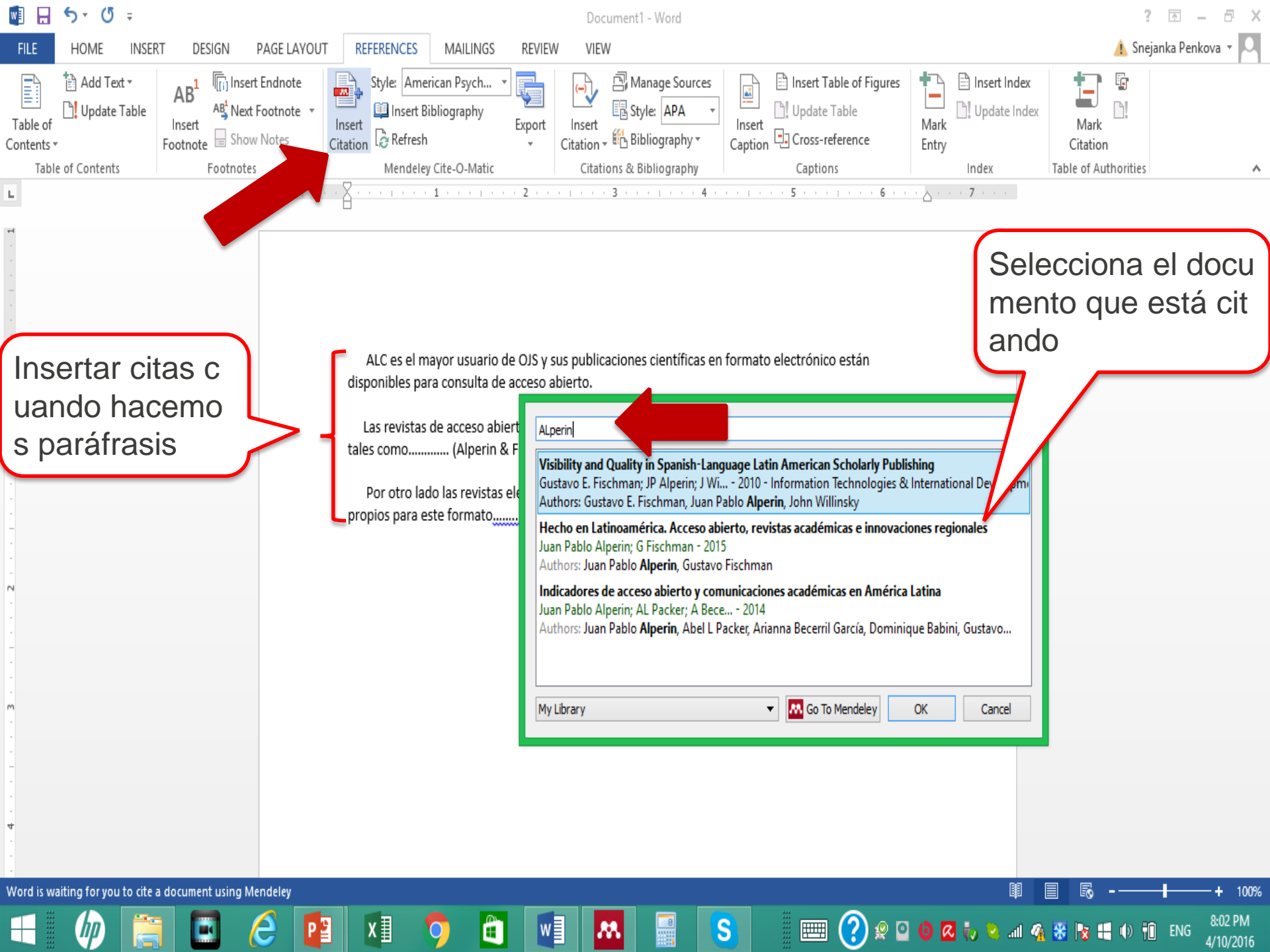

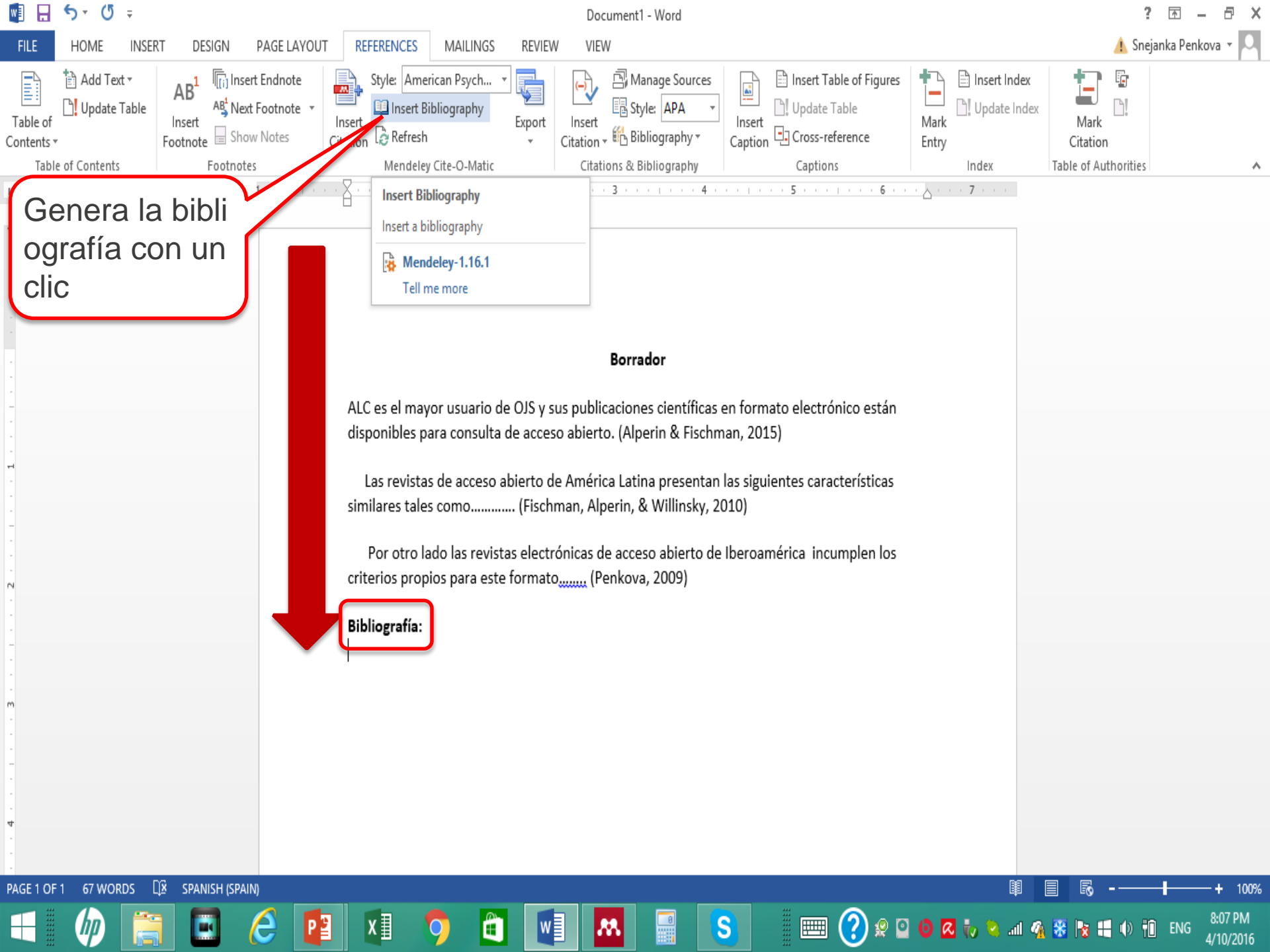

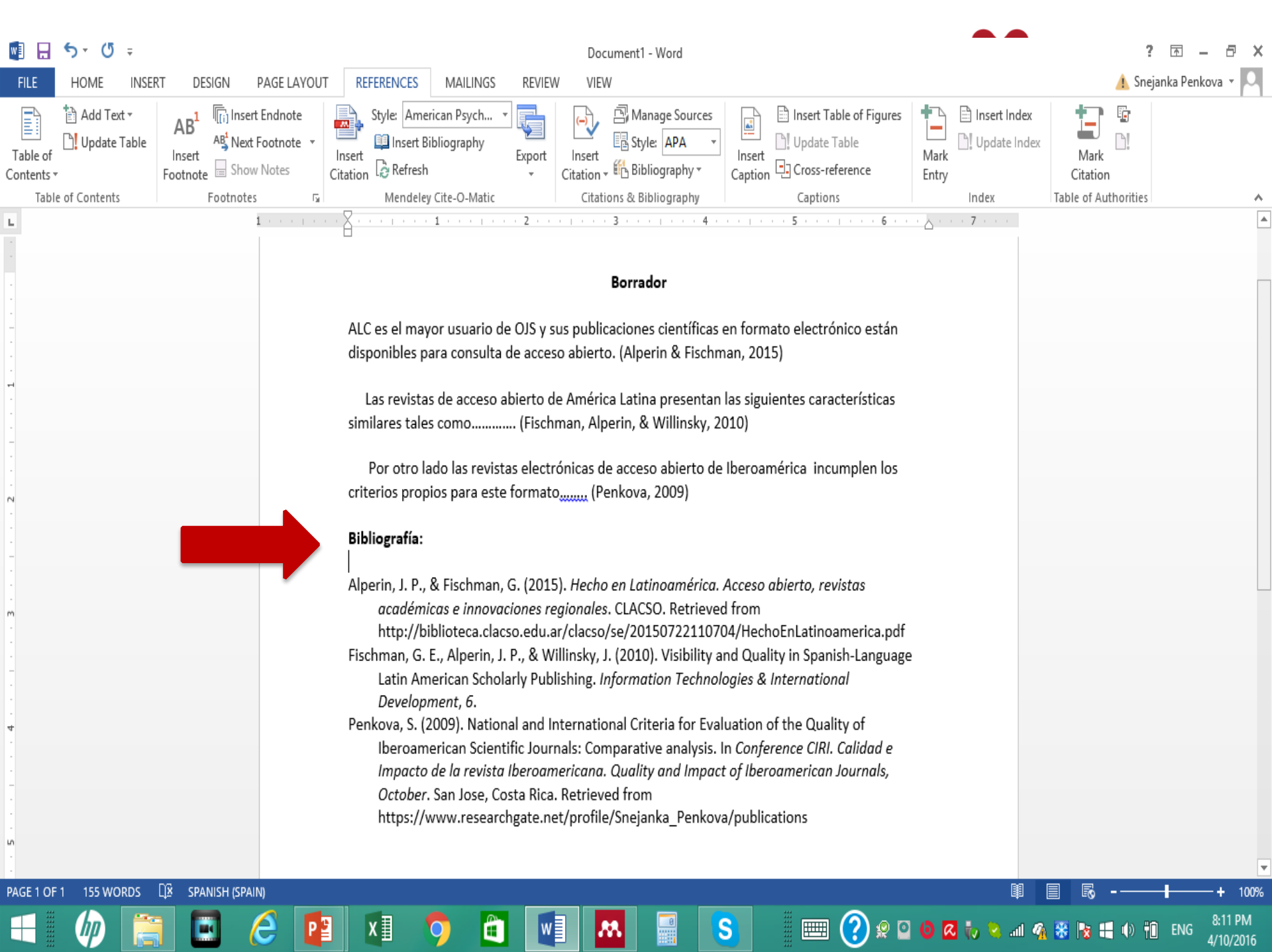

|                                                                                                    | Borrador - Word<br>REFERENCES MAILINGS REVIEW VIEW                                                                                                    |                                                                                                    | ? 📧 — 🗗 🗙<br>🚹 Snejanka Penkova 🕶 🔍                                                                                                    |
|----------------------------------------------------------------------------------------------------|----------------------------------------------------------------------------------------------------|----------------------------------------------------------------------------------------------------|----------------------------------------------------------------------------------------------------|
| $\bigwedge$ Cut       Calibri (Body) $\checkmark$ 12 $\checkmark$ A <sup>*</sup> A <sup>*</sup> Paste $\checkmark$ Format Painter         Gliphoard $\square$ | Image: second second secon | AaBbCc AaBbCcC AaB AaBbCcC AaBbCcDc<br>Heading 1 Heading 2 Title Subtitle Subtle Em                                                                                                    | AaBbCcDt     →     Image: Constraint of the second second             |
| Clipboard Fall Font                                                                                                    | Fal       Paragraph       Fal         ALC es el mayor usuario de OJS y sus publicaciones científicas en f         disponibles para consulta de acceso abierto. (Alperin & Fischman,         Las revistas de acceso abierto de América Latina presentan las         similares tales como (Fischman, Alperin, & Willinsky, 2010         Por otro lado las revistas electrónicas de acceso abierto de Ibe         criterios propios para este formato                                                                                                    | Styles<br>Tormato electrónico están<br>2015)<br>siguientes características<br>roamérica incumplen los<br>nos están (Octavio Alonso<br>nos están (Octavio Alonso<br>NechoEnLatinoamerica.pdf<br>Quality in Spanish-Language<br>es & International<br>na visión de 15 años, 15(2),<br>tion of the Quality of<br>Conference CIRI. Calidad e<br>Iberoamerican Journals,<br>.1.2379.1122 | rtancia<br>los<br>os                                                                                                    |
| 🗧 柳 📑 🖬 🙆 📭                                                                                                    | 🗵 📀 🛍 🗾 🔜 🔄                                                                                                    | * * * * * * * * * * * * * * * * * * *                                                                                                    | Image: Solution of the second second seco |

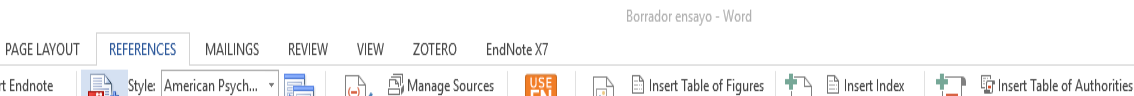

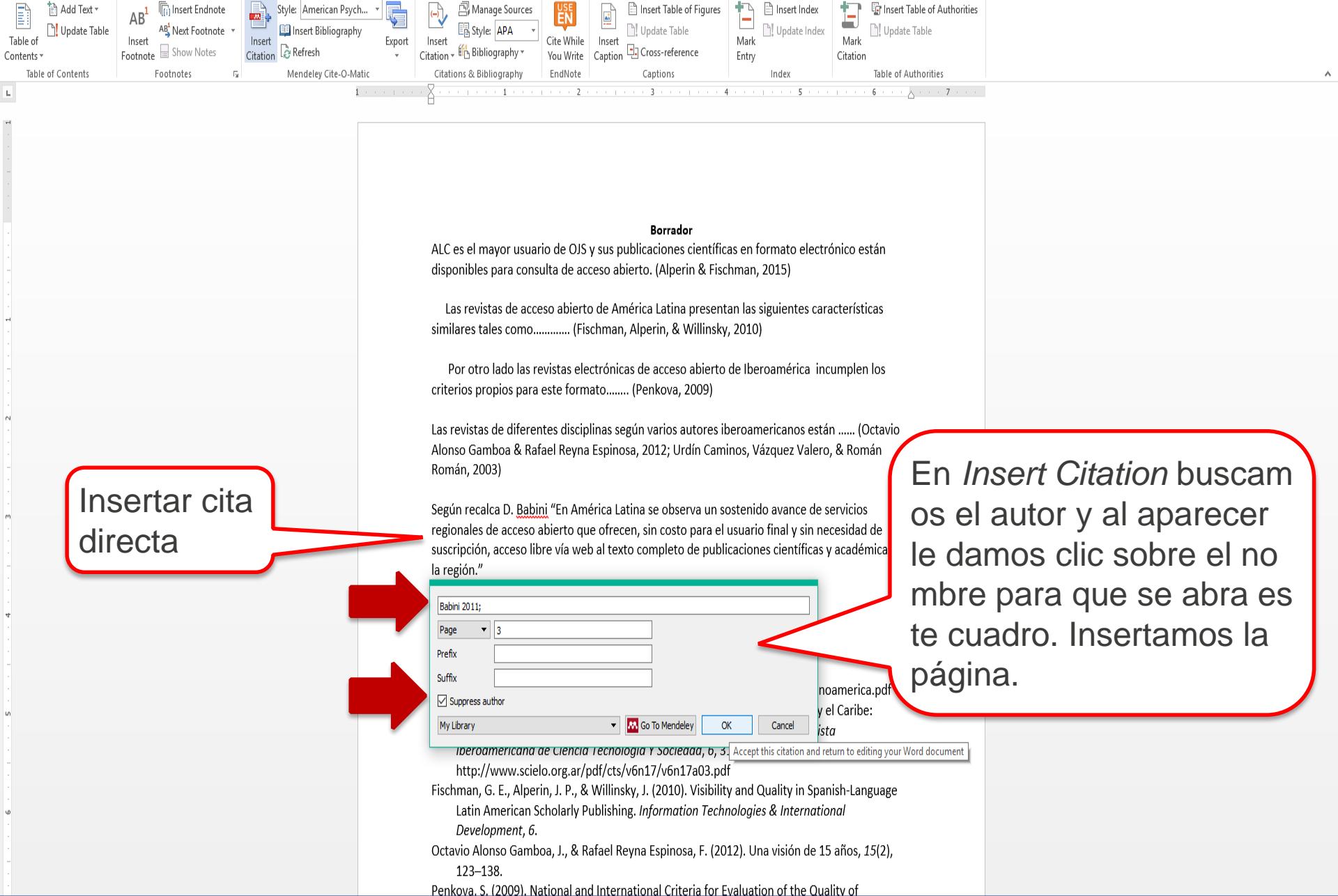

w1 🔒

5-0-

INSERT

DESIGN

HOME

- ^ 🐳 🖫 🗤 퇙 👬 3:59 PM 4/12/2016

Ø

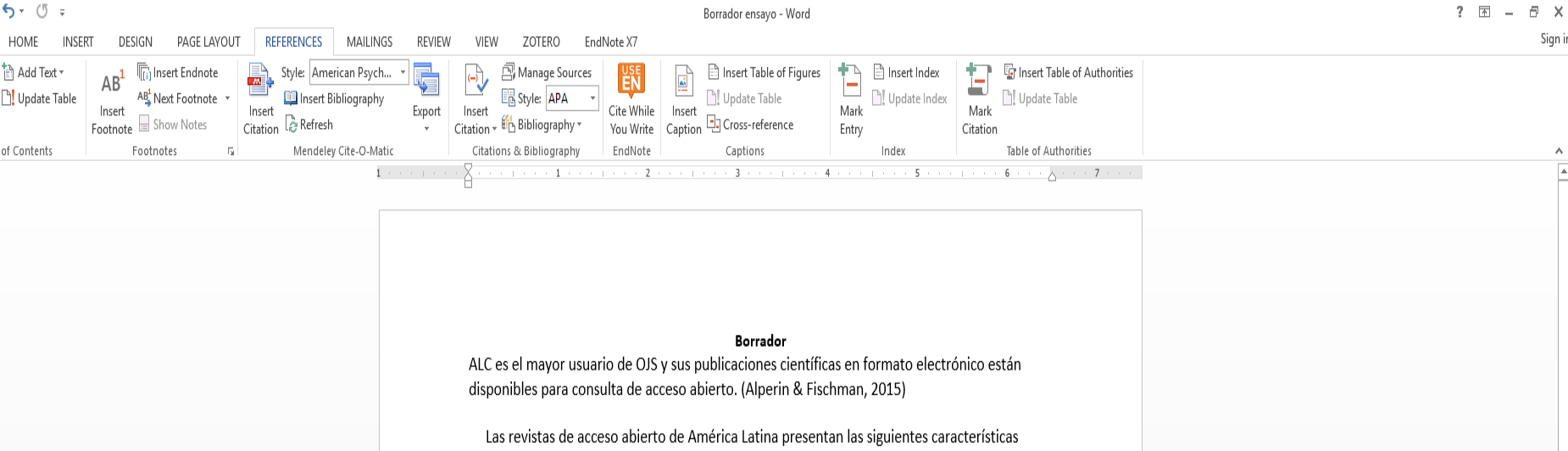

similares tales como...... (Fischman, Alperin, & Willinsky, 2010)

Por otro lado las revistas electrónicas de acceso abierto de Iberoamérica incumplen los criterios propios para este formato...... (Penkova, 2009)

Las revistas de diferentes disciplinas según varios autores iberoamericanos están ...... (Octavio Alonso Gamboa & Rafael Reyna Espinosa, 2012; Urdín Caminos, Vázquez Valero, & Román Román, 2003)

Según recalca D. Babini "En América Latina se observa un sostenido avance de servicios regionales de acceso abierto que ofrecen, sin costo para el usuario final y sin necesidad de suscripción, acceso libre vía web al texto completo de publicaciones científicas y académicas de la región."(2011, p. 3)

#### Bibliografía:

w

PS

Alperin, J. P., & Fischman, G. (2015). Hecho en Latinoamérica. Acceso abierto, revistas académicas e innovaciones regionales. CLACSO. Retrieved from http://biblioteca.clacso.edu.ar/clacso/se/20150722110704/HechoEnLatinoamerica.pdf Babini, D. (2011). Acceso abierto a la producción científica de América Latina y el Caribe: Identification of main institutions for regional integration strategies. Revista Iberoamericana de Ciencia Tecnología Y Sociedad, 6, 31–56. Retrieved from http://www.scielo.org.ar/pdf/cts/v6n17/v6n17a03.pdf Fischman, G. E., Alperin, J. P., & Willinsky, J. (2010). Visibility and Quality in Spanish-Language Latin American Scholarly Publishing. Information Technologies & International Development, 6. Octavio Alonso Gamboa, J., & Rafael Reyna Espinosa, F. (2012). Una visión de 15 años, 15(2), 123-138.

Penkova, S. (2009). National and International Criteria for Evaluation of the Quality of

.

H

La bibliogra

fía se actua

liza automá

ticamente

Cita directa

w] 🔒

Table of

Contents -

L.

5-0-

HOME

Table of Contents

눱 Add Text -

4:00 PM へ 👯 🖫 🐠 투 4/12/2016

+ 110%

₿ 🗐

Sign in

#### Fusión de citas

- Dar clic sobre la cita donde vas a agregar otros autores
- Inmediatamente Insert Citation cambia a Edit Citation
- Buscar la cita que nos interesa de la forma conocida y agregarla

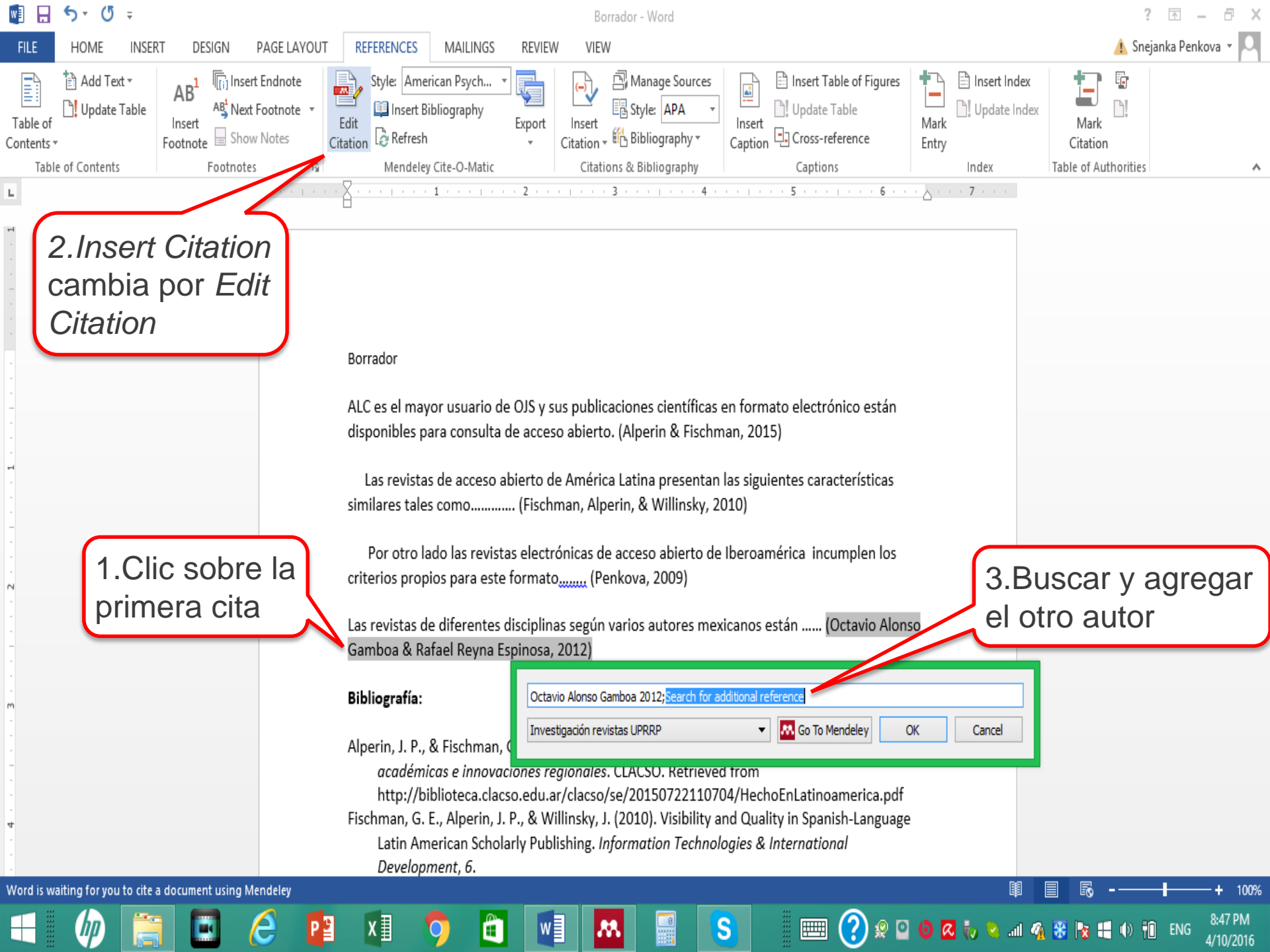

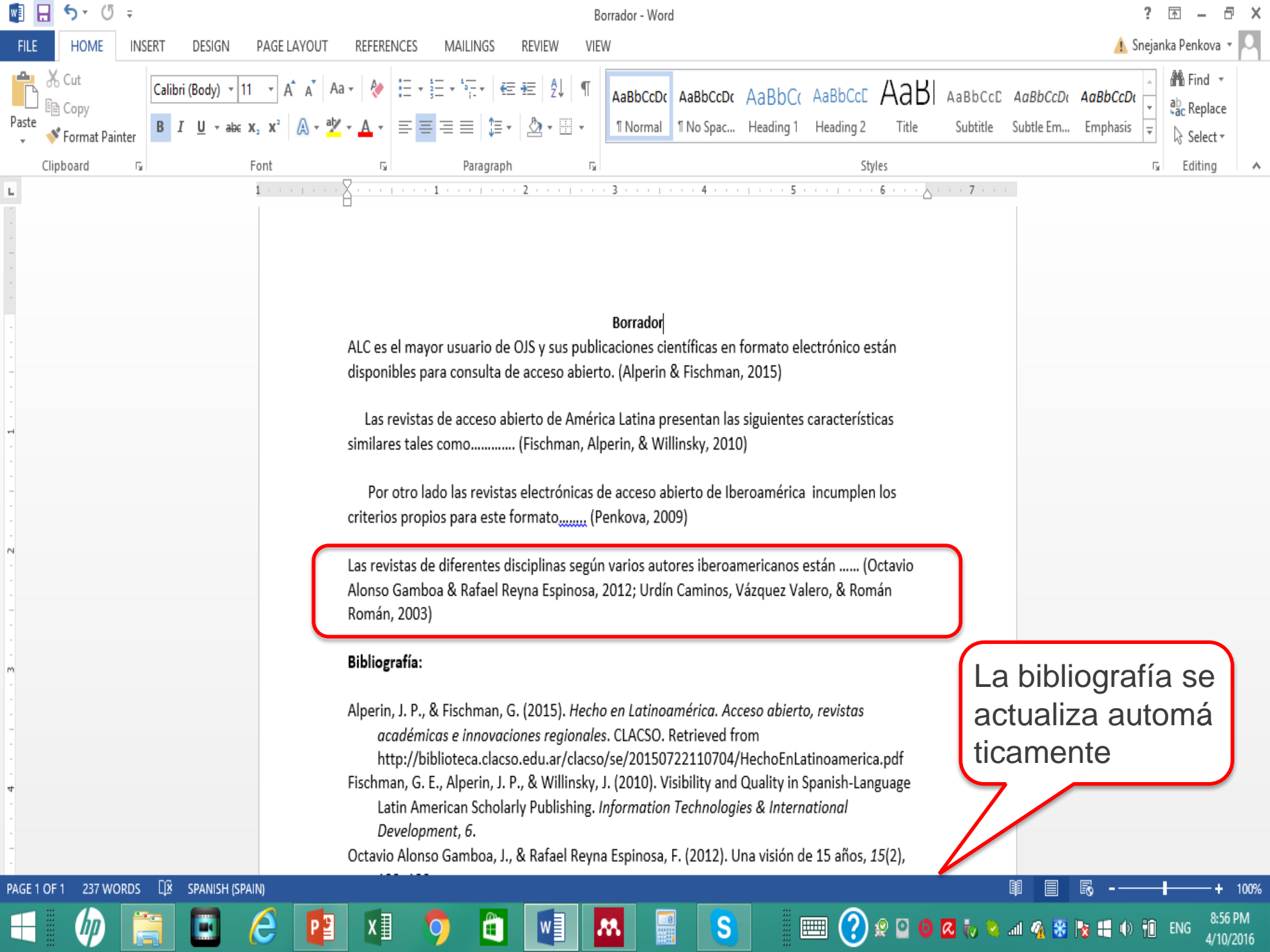

#### Insertar bibliografía (referencias)

- Tener instalado MS Plugin
- Ir al borrador de trabajo en MS Word
- Insertar en el borrador las citas directas y paráfrasis que desea (Referencies e *Insert Citation*
- Luego ir al botón *Insert Bibliography* y se genera la bibliografía completa a base de las citas insertadas y en el estilo seleccionado
- Mendeley se puede utilizar también para generar bi bliografía en presentaciones en Power Point, pero n o se hace a través de MS Word. Para ello hay que trabajar desde el Mendeley para desktop.

# Ejercicio

- Instalar el *MS Word Plugin* desde Mendeley para desktop
- Buscar un borrador de trabajo y agregar una cita y una referencia
- Luego fusionar dos o más citas (20 minutos)

# Watch Folders

• ¿Qúe es Watch Folder?

Mendeley permite seleccionar carpetas para monitorearlas.

#### ¿Qué funciones cumple?

Cuando seleccionas una carpeta para monitorear, cada vez que abras Mendeley Desktop, el programa verificará si hay documentos nuevos en la carpeta y los añadirá automáticamente a tu biblioteca.

| N             | •                                                               |               | Mendeley Desktop                                                                                                    |                | - 0 ×                                                                                                    |
|---------------|-----------------------------------------------------------------|---------------|----------------------------------------------------------------------------------------------------|----------------|----------------------------------------------------------------------------------------------------|
| File          | Edit View Tools Help                                            |               | _                                                                                                    |                |                                                                                                    |
|               | Add Files                                                       | Ctrl+0        |                                                                                                    |                | Q - Search                                                                                                    |
|               | Add Folder                                                      | Ctrl+Shift+O  |                                                                                                    |                | Search                                                                                                    |
| l             | Watch Folder<br>Add Entry Manually                              |               | EA Edit Settings                                                                                                    |                |                                                                                                    |
|               | Import                                                          | +             | ibrary                                                                                                    | ©              | Details Notes Contents                                                                                                    |
|               | Export<br>Send by E-mail                                        | Ctrl+E        | Iribe Tirado, A. (2012). Niveles de desarrollo de los programas de formaci??n en habilidades informativasalfabetizaci??n<br>informacional en universidades mexicanas seg??n la informaci??n de sus sitios web. Investigacion Bibliotecologica, 26(58),<br>121–151. | Thu Mar 3 2016 | Issue: 1                                                                                                    |
|               | Merge Documents                                                 |               | Inavely, L., & Cooper, N. (1997). The information literacy debate. The Journal of Academic Librarianship, 23(1), 9–14.<br>http://doi.org/10.1016/S0099-1333(97)90066-5                                                                                             | 1h ago         | Abstract:                                                                                                    |
|               | Delete Documents<br>Remove from Folder<br>Rename Document Files |               |                                                                                                    |                | The issues surrounding the term and the meaning<br>of the phrase information literacy have propelled<br>academic librarians into a debate over their role in<br>meeting the educational mission of an institution of<br>higher education and over what they should be                                                                                                    |
| 0             | Synchronize Library                                             | F5            |                                                                                                    |                | calling what they are doing.                                                                                                    |
|               | Sign Out (snejanka.penkova@upr.edu )                            |               |                                                                                                    |                | Tags:                                                                                                    |
|               | Quit                                                            | Ctrl+Q        |                                                                                                    |                |                                                                                                    |
| Filte         | r by Authors 👻                                                  |               | -                                                                                                    | •              | - Author Keywords:                                                                                                    |
| оор           | er, Natasha                                                     |               |                                                                                                    |                | Date Accessed:                                                                                                    |
| inav<br>Jribe | ely, Loanne<br>Tirado, Aleiandro                                |               |                                                                                                    |                | 2016-02-29                                                                                                    |
|               |                                                                 |               |                                                                                                    |                | Month:                                                                                                    |
|               |                                                                 |               |                                                                                                    |                | January                                                                                                    |
| _             |                                                                 |               |                                                                                                    |                | URL:<br>Image: http://www.sciencedirect.com/science/artid  Image: Science and Science and |
| T             |                                                                 | 1 of 2 docume | ents selected                                                                                                    |                | ISSN: 00001333                                                                                                    |

7:03 PM

| M. |   |  |  |
|----|---|--|--|
|    | _ |  |  |

File Edit View Tools Help

7-20 DM

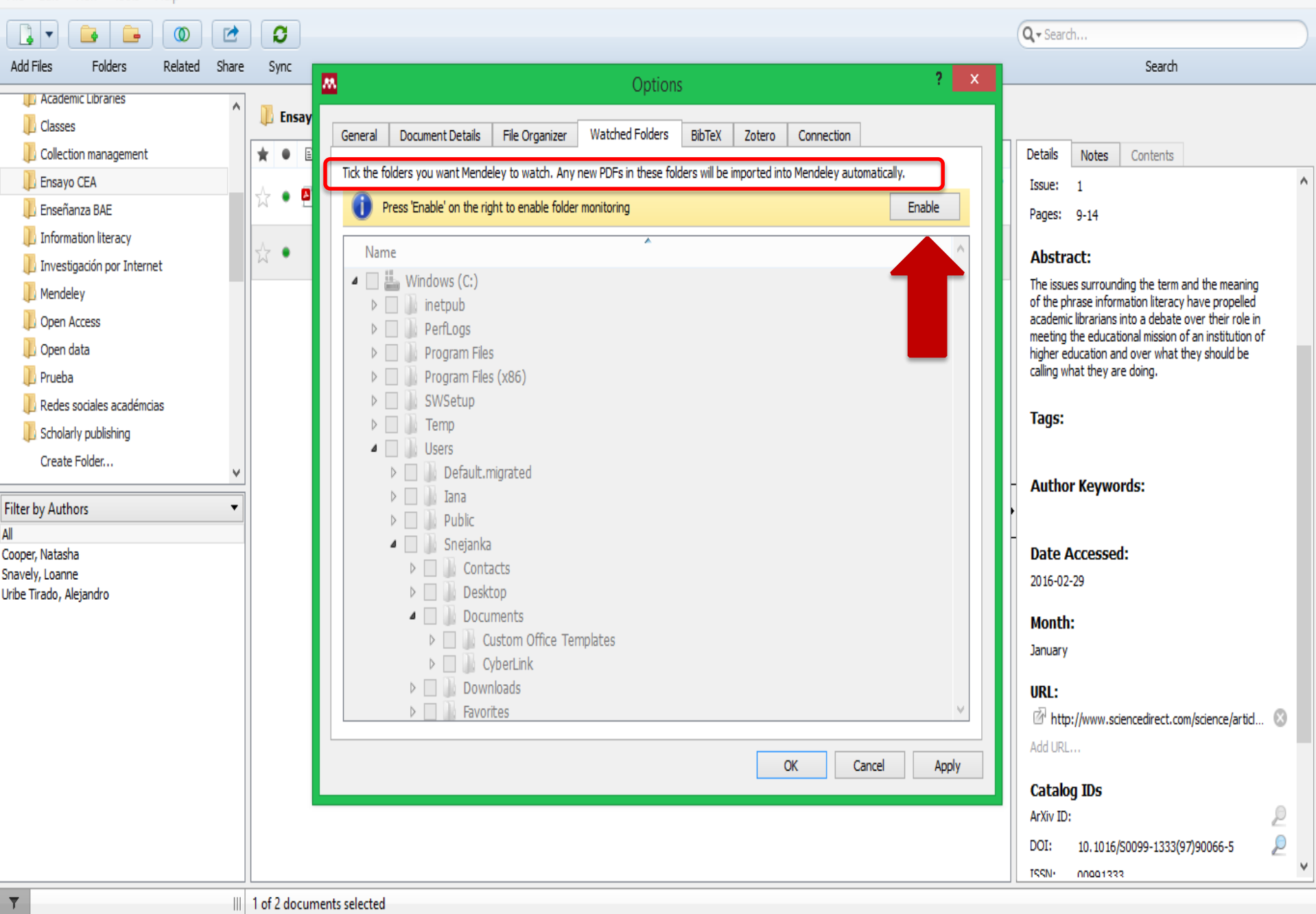

*(*)---

👭 Mendeley Desktop X Ó File Edit View Tools Help 0 1 C Q - Search.. 1 . -Add Files Folders Related Share Sync Search Certificado editores revistas Level 2 Assessment Snejanka Penkova, owned by Snejanka Penkova Edit Settings CRECS 2016 Curso SEDIC Overview Documents Members Details Notes Contents ECIL Research ★ 🔹 🖹 Library Θ Al-aufi, A. S., & Fulton, C. (2014). Use of Social Networking Tools for Informal Scholarly Communication in Humanities and Social Sciences Disciplines. Procedia - Social and Behavioral Sciences, 147, 436–445. Green roofs ٠ http://doi.org/10.1016/j.sbspro.2014.07.135 Information literacy teaching strategi. Seleccionas el fol Al-Shboul, M. K., & Abrizah, a. (2013). Information Needs: Developing Personas of Humanities Scholars. Journal of Academic Librarianship, 40(5), 500-509. http://doi.org/10.1016/j.acalib.2014.05.016 Investigación revistas UPRRP ٠ M Options Level 2 Assessment Snejanka Penkova der que quieres m 2011.06.006 Materiales didácticos BAE Blanke, T., & Hedges, M. (2013). Scholarly primitives: Bu A ٠ General Document Details File Organizer Watched Folders BibTeX Zotero Connection Mendeley Advisor Group onitorear Quality of scholarly journanls Blanke, T., Hedges, M., & Dunn, S. (2009). Arts and hum Tick the folders you want Mendeley to watch. Any new PDFs in these folders will be imported into Mendeley automatically. . http://www.sciencedirect.com/science/article/pii/S0 Research profile building Name Cummins, R. (2005). Moving from the quality of life cond UPRRP Mendeley Certification 🗸 🔳 🏪 OS (C:) . Altmetrics > apps Gold, M. K. (2012). Debates in the Digital Humanities. U Sat Sep 12 2015 🔼 Information literacy journal club > dell ٠ 🕵 Scholarly Publishing Drivers Guide, M. U. (2013). How to use Mendeley in 4 steps, 8-Sat Sep 12 2015 A UMAI Puerto Rico > inetpub ۲ > Intel 🖳 Universidad de Puerto Rico - Rio Piedr. > PerfLogs Sat Sep 12 2015 McLeod, L., Broady-Preston, J., & Atkins, R. (2014). Acc Create Group... A ٠ > Program Files > Program Files (x86) Penkova, S., Rosa-Rodríguez, Y. & Cádiz-Ocasio, L. (201 Wed Sep 30 2015 Trash Temp ٠ All Deleted Documents 🗸 🔳 🗧 Users Penkova, S. (2015). Level 2 assessment. Tue Sep 29 2015 Filter by Author Keywords **▼** ∧ > Default.migrated ٠ No documents selected > DefaultAppPool academic libraries > Public Sheffield, J. P. (2015). Digital Scholarship and Interactivi m/science/article/pii/S8755461515000559 Tue Sep 15 2015 Access grid ٠ ∨ ∎ Snejanka Penkova Annotation > Contacts Sula, C. A. (2013). Digital Humanities and Libraries: A Co Sat Sep 12 2015 > Creative Cloud Files A ٠ Arts and humanities scholars > Desktop Commenting features × 🗌 Documents copyright law > 🗌 📙 Custom Office Templates cultural informatics Dou Data management digital humanities OK Cancel Apply Digital scholarship eResearch eScience High performance computing Humanities informal scholarly communication Information behaviour Information needs Interactivity Library services Networked books open access

All

Arts

braries

oman

T

Personas Reader feedback Research infrastructures \_

#### MENDELEY

#### Compartir referencias

📲 🏳 🤮 🔚 🗐 💟 🌖 🛷 😒 🔯 🔼

| Mendeley Desktop<br>File Edit View Tools Help<br>Add Files Folders Related Share Sj                                                                                                    | Clic derecho sobre el                                                                                                    | —                                                                                                    |
|----------------------------------------------------------------------------------------------------|----------------------------------------------------------------------------------------------------|----------------------------------------------------------------------------------------------------|
| Mendeley Desktop      File Edit View Tools Help      Add Files Folders Related Share Sy      My Publications     Unsorted     Academic Libraries     Colection management     Enseñanz BAE     Information literacy     Investigación por Internet     Mendeley     Open Access     Open data     Prueba     Redes sociales acade     Scholarly publishing     Create Folder      Groups     Articulo     BAE collections & servic     Excpolit      Filter by Author Keywords      Auticulo     BAE collections for a     fifter by Author Keywords      Auticulo     Scholarly publishing     Create Folder      Groups     Acticulo     Add files a the     concern in the     content analysis     corporate memory     subactors for a     fifter by Author Keywords      Auticulo     momation interacy     fifter by Author Keywords      Auticulo     momation interacy     fifter by Author Keywords      Auticulo     momation interacy     fifter by Author Keywords      Auticulo     momation interacy     fifter by Author Keywords      Auticulo     momation management     teracy     #7xico     momation management     teracy     #7xico     momation management     teracy     #7xico     momation management     teracy     #7xico     momation management     teracy     #7xico     momation management     teracy     #7xico | Construction<br>Construction<br>Co | Contents     Search      Details     Notes     Contents      Type:     Journal Article      Workplace experiences of     information literacy     wurseserch catalog entry for this paper     Journal:         Information Journal of         Information All Journal         Journal:         Information Management         Vear:         1999         Volume:         19         Issue:         1         Pages:         33-47          Authors:         To the da of information Ready while         in the origine information ready defined         as the ability to recognise information endorses have         perhaps attended more to the need for         computer and information technology skill, New         descriptions of information technology skill, New         descriptions of information technology skill, New         descriptions of information technology skill, New         descriptions of information technology skill, New         research into how professional employees         experience the effective use of an         information interacy, that may be         of value to the business sector, are now         beginning to appear as a reasity of qualitative         research into how professional employees         experience the effective use of formation.         The paper as marked to for dualitative         research into how professional employees         experience the effective use of formation.         The paper as a reasity of qualitative         research into how professional employees         experience the effective use of formation.         The paper as a reasity of qualitative         resperience the effective use of formation.         The paper as a reasity of qualitative         resperience the effective use of formation.         The paper as a reasity of qualitative         resperience the effective use of formation.         The paper as a reasity of qualitative         resperience the effective use of formation         effectively.         resperience the effective use of forumore an         resperisece |
| ne idea or information<br>Inversity libraries<br>Web sites<br>whilst in the workplace                                                                                                    |                                                                                                    | Catalog IDs           ArXiv ID:         P           DOI:         10.1016/S0268-4012(98)00045-0         P           ISBN:         0268-4012         ISSN:         02684012                                                                                                    |

👭 Mendeley Desktop

File Edit View Tools Help

– 0 X

| 🚺 - 🔒 🖨 🕐 💌                             | C                                                                                               |                                                                                                    | Q              | ▼ Search                                                                                           |
|-----------------------------------------|-------------------------------------------------------------------------------------------------|----------------------------------------------------------------------------------------------------|----------------|----------------------------------------------------------------------------------------------------|
| Add Files Folders Related Share         | Sync                                                                                            |                                                                                                    |                | Search                                                                                             |
| My Publications                         | France CCA Children                                                                             |                                                                                                    |                |                                                                                                    |
| Unsorted                                | Edit Settings                                                                                   |                                                                                                    |                |                                                                                                    |
| Academic Libraries                      | ★ ● 🗉 Library                                                                                   | ^                                                                                                    | Θ              | Details Notes Contents                                                                             |
| Classes                                 | Bruce, C. S. (1999). Workplace experiences of information literacy. International Journal of In | Information Management, 19(1), 33–47. http://doi.org/10.1016/S0268-4012(98)00045-0                                                                    | 16h ago        | Type: Journal Article                                                                              |
| Dollection management                   |                                                                                                 |                                                                                                    |                | Workplace experiences of                                                                           |
| Ensayo CEA                              | Snavely, L., & Cooper, N. (1997). The information literacy debate. The Journal of Academic Li   | Librarianship, 23(1), 9–14. http://doi.org/10.1016/S0099-1333(97)90066-5                                                                              | 19h ago        | information literacy                                                                               |
| Enseñanza BAE                           | I leiha Tirada A (2012) Alivalas da dasarralla da las programas da formaci22a on habilidades i  | informationalfahatiani33a informazional na universidades movieness sen 33a la informaci33a de sus situs such Joursetinasian Oklistosologica. 96(50)   | Thu Mar 2 2016 | Authors: C Bruce                                                                                   |
| Information literacy                    | ★ ● △ 121-151.                                                                                  | informativasarabetizadrzni informacional en universidades mexicanas segrzni a informacizzni de sus situs web. Investigación bibliotecológica, 20(36), | Thu Mar 5 2016 |                                                                                                    |
| Investigation por internet              | Convery I. & Cov. D. (2012). A review of research athics is internet-based                      | cument f X                                                                                                    | 40m ago        | View research catalog entry for this paper                                                         |
|                                         | Convery, 1, a Cox, D. (2012). A review of research edits in internet based                      | olohinex birbibi ielai arekiteni iel 100/125                                                                                                    |                | International Journal of                                                                           |
| Deer deta                               | Detrior B. Julien H. Willson D. Serenko A. & Lavallee M. (2011). Learnin                        | ETY FOR INFORMATION SCIENCE AND TECHNOLOGY, 63(3)                                                                                                    | 40m ago        | Journal: Information Management                                                                    |
| Develo                                  | <ul> <li>S72–585. Retrieved from http://onlinelibrary.wiley.com/doi/10.1002/asi.</li> </ul>     |                                                                                                    | lon ugo        | Year: 1999                                                                                         |
| procesa and for the                     | Madia C for H and N (n d) Zotaro Ouirk Start Guide Datriaved from http:                         | ace experiences of information interacy                                                                                                    | 40m ago        | Volume: 19                                                                                         |
| Redes sociales academicas               | Media, C. Ioi H. and N. (I.u.). Zotero Quick Start Buide. Redreved Holi Hitt                    |                                                                                                    |                | Issue: 1                                                                                           |
|                                         | Vinck D. (2013) Las outuras y humanidades divitales como nuevo desaño n                         | rieved from http://www.scielo.org.co.lodf/.mik/o76/n76a04.pdf                                                                                         | 40m ago        | Pages: 33.47                                                                                       |
| Create Folder                           | People to                                                                                       | o share with                                                                                                    | Tom ago        | lageon 55-17                                                                                       |
| Groups                                  | No Title, (n.d.). Retrieved from http://files/26/Detlor, et. al-2011-Journal of                 |                                                                                                    | 40m ago        | Abstract:                                                                                          |
| ARFIS                                   | ☆ • Message (                                                                                   | (optional)                                                                                                    | ioni ago       | The idea of information literacy, broadly defined                                                  |
| Artículo                                |                                                                                                 |                                                                                                    |                | identify, evaluate and use information                                                             |
| BAE collections & services              |                                                                                                 |                                                                                                    |                | effectively, has been of growing concern in the<br>education sectors for a number of years: whilst |
| > 🧾 Certificado editores revistas       |                                                                                                 |                                                                                                    |                | in the workplace, employers and managers have                                                      |
|                                         |                                                                                                 |                                                                                                    | -              | perhaps attended more to the need for<br>computer and information technology skill. New            |
| Filter by Author Keywords               |                                                                                                 |                                                                                                    |                | descriptions of information literacy, that may be                                                  |
| All<br>ability to recognise information |                                                                                                 |                                                                                                    | -              | beginning to appear as a result of qualitative                                                     |
| and to identify                         |                                                                                                 |                                                                                                    |                | research into how professional employees                                                           |
| broadly defined as the                  |                                                                                                 |                                                                                                    |                | This paper summarises the outcomes of an                                                           |
| Content analysis                        |                                                                                                 |                                                                                                    |                | investiga- tion into the experience of<br>information literacy amongst various types of            |
| corporate memory                        |                                                                                                 |                                                                                                    |                |                                                                                                    |
| education sectors for a<br>effectively  |                                                                                                 | Canad L Canad to 0 pagelo                                                                                                    |                | Tags:                                                                                              |
| employers and managers have             |                                                                                                 | Cancel Send to 0 people                                                                                                    |                |                                                                                                    |
| evaluate and use information            |                                                                                                 |                                                                                                    |                | Author Keywords:                                                                                   |
| information                             |                                                                                                 |                                                                                                    |                | ability to recognise information; and to identify;                                                 |
| Information competencies                |                                                                                                 |                                                                                                    |                | broadly defined as the; concern in the;                                                            |
| Information literacy                    |                                                                                                 |                                                                                                    |                | effectively; employers and managers have;                                                          |
| literacy                                |                                                                                                 |                                                                                                    |                | evaluate and use information; has been of gro                                                      |
| M??xico                                 |                                                                                                 |                                                                                                    |                | URL:                                                                                               |
| number of years                         |                                                                                                 |                                                                                                    |                | Add URL                                                                                            |
| the idea of information                 |                                                                                                 |                                                                                                    |                |                                                                                                    |
| University libraries<br>Web sites       |                                                                                                 |                                                                                                    |                | Catalog IDs                                                                                        |
| whilst in the workplace                 |                                                                                                 |                                                                                                    |                | ArXiv ID:                                                                                          |
|                                         |                                                                                                 |                                                                                                    |                | DOI: 10.1016/S0268-4012(98)00045-0 🔎                                                               |
|                                         |                                                                                                 |                                                                                                    |                | ISBN: 0268-4012                                                                                    |
|                                         |                                                                                                 |                                                                                                    |                | ISSN: 02684012                                                                                     |
| <b>T</b>                                | 1 of 8 documents selected                                                                       |                                                                                                    |                |                                                                                                    |

1 of 8 documents selected

Importar y exportar documentos

- Importando de otros sitios web
- Manualmente
- Importando de otros gestores bibliográficos (Zotero, EndNote y otros) con formato RIS o EndNote XML
- Añadiendo referencias desde cuentas de otros usuarios de Mendeley

# De Mendeley a EndNote

| Mendeley Desktop                                                                 |                           |               |                   |         |                                                                                                    |                | - 0 ×                                                                                      |
|----------------------------------------------------------------------------------|---------------------------|---------------|-------------------|---------|----------------------------------------------------------------------------------------------------|----------------|--------------------------------------------------------------------------------------------|
| K Export Selected Documents                                                      |                           |               |                   |         | ×                                                                                                    |                |                                                                                            |
| $\leftarrow \rightarrow \vee \uparrow \rightarrow$ This PC $\rightarrow$ Desktop | > My Library >            | 5 v           | Search My Library | ېر      |                                                                                                    | C              | ↓ - Search                                                                                 |
| Organiza = New folder                                                            |                           |               |                   | 8== 6   |                                                                                                    |                | Search                                                                                     |
|                                                                                  | ^                         | <b>T C</b>    | t                 | 8== • • |                                                                                                    |                |                                                                                            |
| Posuments                                                                        | Date modified             | Type Size     |                   |         |                                                                                                    | 0              | Details Notes Contents                                                                     |
| Downloads                                                                        | 4/11/2016 12:19 PN        | 1 File folder |                   |         | 3-47. http://doi.org/10.1016/S0268-4012(98)00045-0                                                                  | 16h ago        |                                                                                            |
|                                                                                  |                           |               |                   |         |                                                                                                    |                | Workplace experiences of                                                                   |
| Mendeley CEA                                                                     |                           |               |                   |         | bi.org/10.1016/S0099-1333(97)90066-5                                                                                | 19h ago        | information literacy                                                                       |
| Mendeley trainir                                                                 |                           |               |                   |         | cional en universidades mexicanas seg??n la informaci??n de sus sitios web. Investigacion Bibliotecologica, 26(58). | Thu Mar 3 2016 | Authors: C. Bruce                                                                          |
| My Library                                                                       |                           |               |                   |         |                                                                                                    |                | Kiew research catalog entry for this paper                                                 |
| SP Drophox                                                                       |                           |               |                   |         | n, 6(1), 50–57. Retrieved from http://194.81.189.19/ojs/index.php/prhe/article/viewFile/100/192                     | 42m ago        | in which rescare reading city for any paper                                                |
|                                                                                  |                           |               |                   |         |                                                                                                    |                | Journal:<br>Journal:<br>Information Management                                             |
| ConeDrive                                                                        |                           |               |                   |         | Business Schools. JOURNAL OF THE AMERICAN SOCIETY FOR INFORMATION SCIENCE AND TECHNOLOGY, 62(3),                    | 42m ago        | Year: 1999                                                                                 |
| 💻 This PC                                                                        |                           |               |                   |         |                                                                                                    | 42m ago        | Volume: 19                                                                                 |
| E Desktop 🗸                                                                      |                           |               |                   |         |                                                                                                    | -              | Issue: 1                                                                                   |
| File name: My Collection                                                         |                           |               |                   |         | érica Latina 1. Universitas Humanística, 76, 51–72. Retrieved from http://www.scielo.org.co/pdf/unih/n76/n76a04.pdf | 42m ago        | Pages: 33-47                                                                               |
| Save as type: BibTeX (*.bib)                                                     |                           |               |                   |         |                                                                                                    |                | Abstract:                                                                                  |
| BibTeX (*.bib)<br>BIS - Research Informati                                       | on Systems (*.ris)        |               |                   |         | and_lechnology.pdf                                                                                                  | 42m ago        | The idea of information literacy, broadly defined                                          |
| EndNote XML - EndNote                                                            | e v8, X1 or X2 (*.xml)    |               |                   |         |                                                                                                    |                | identify, evaluate and use information                                                     |
| ∧ Hide Folders                                                                   |                           |               | Save              | Cancel  |                                                                                                    |                | education sectors for a number of years; whilst                                            |
|                                                                                  |                           |               |                   |         |                                                                                                    | -              | perhaps attended more to the need for                                                      |
| Filter by Author Keywords 🔹                                                      |                           |               |                   |         |                                                                                                    | •              | descriptions of information literacy, that may be                                          |
| All<br>ability to recognise information                                          |                           |               |                   |         |                                                                                                    | -              | beginning to appear as a result of qualitative                                             |
| and to identify<br>broadly defined as the                                        |                           |               |                   |         |                                                                                                    |                | experience the effective use of information.                                               |
| concern in the                                                                   |                           |               |                   |         |                                                                                                    |                | This paper summarises the outcomes of an<br>investiga- tion into the experience of         |
| Content analysis<br>corporate memory                                             |                           |               |                   |         |                                                                                                    |                | information literacy amongst various types of                                              |
| education sectors for a                                                          |                           |               |                   |         |                                                                                                    |                | Tags:                                                                                      |
| employers and managers have                                                      |                           |               |                   |         |                                                                                                    |                |                                                                                            |
| evaluate and use information<br>has been of growing                              |                           |               |                   |         |                                                                                                    |                | Author Keywords:                                                                           |
| information                                                                      |                           |               |                   |         |                                                                                                    |                | ability to recognise information; and to identify;                                         |
| Information competencies<br>Information literacy                                 |                           |               |                   |         |                                                                                                    |                | corporate memory; education sectors for a;                                                 |
| information management                                                           |                           |               |                   |         |                                                                                                    |                | effectively; employers and managers have;<br>evaluate and use information; has been of gro |
| M??xico                                                                          |                           |               |                   |         |                                                                                                    |                |                                                                                            |
| needs                                                                            |                           |               |                   |         |                                                                                                    |                | URL:                                                                                       |
| the idea of information                                                          |                           |               |                   |         |                                                                                                    |                | AUGUNE                                                                                     |
| University libraries<br>Web sites                                                |                           |               |                   |         |                                                                                                    |                | Catalog IDs                                                                                |
| whilst in the workplace                                                          |                           |               |                   |         |                                                                                                    |                | ArXiv ID:                                                                                  |
|                                                                                  |                           |               |                   |         |                                                                                                    |                | DOI: 10.1016/S0268-4012(98)00045-0                                                         |
|                                                                                  |                           |               |                   |         |                                                                                                    |                | ISBN: 0268-4012                                                                            |
|                                                                                  |                           |               |                   |         |                                                                                                    |                | 15514: 02684012                                                                            |
| <b>Y</b>                                                                         | 1 of 8 documents selected |               |                   |         |                                                                                                    |                |                                                                                            |

P 🗄 🛛 👭 *A* 

S

.... D

| Recycle Bin                 | Zotero<br>Standalone      | Documentos<br>ScotiaBank  | Fotos                         | e<br>ar f<br>OA        | Presupuestos<br>y planes | Videoconfe<br>Cl         | CRE2016_p                       | PDF                      | Detalle del<br>Horario re  | Mendeley<br>Snejanka 2 |    |   |   |
|-----------------------------|---------------------------|---------------------------|-------------------------------|------------------------|--------------------------|--------------------------|---------------------------------|--------------------------|----------------------------|------------------------|----|---|---|
| Adobe<br>Creati             | APA                       | Documentos<br>varios SB   | Humanida<br>digitales         | 0ld Desktop            | Revistas<br>bibliotec    | Visitantes               | CRE2016_pa                      | JBFL                     | TARE -<br>resultados       | PDF                    |    | , |   |
| Dell Backup<br>and Recovery | ARFIS                     | ECIL                      | lnvestigacion<br>por Internet | Peer review            | Revistas FAE             | PDF                      | cri16-896.full                  | por<br>Jurib-2015        | Edad<br>encuestad          | My Library             |    |   |   |
| EPSON Scan                  | Asignaciones<br>EGCTI     | EGCTI                     | Lecturas<br>profesionales     | Perfil<br>investigador | e<br>Jar f<br>RSA        | PDF                      | PDF<br>Detior_et_al             | Mendeley<br>Lourdes 2016 | Cenero<br>encuestad        | My<br>Collection       | P  |   |   |
| Google<br>Chrome            | BAE de 2013 -             | En proceso                | Ley HIPAA                     | Personales             | e<br>Mini<br>SBPR        | PDF                      | <b>Dropbox</b>                  | Mendeley<br>Snejanka     | Menor de 20<br>años47      | My<br>Collection       |    |   | * |
| Horizon 7.5.2               | BLIA                      | e<br>ai I<br>Enseñanza Cl | Logos                         | PICIC                  | e<br>e<br>SEDIC          | academic_j               | Figure 1                        | Mendeley                 | Mendeley<br>taller I       | $\mathcal{P}$          | l. | K |   |
| Malwarebyt<br>Anti-Malware  | CEA                       | Evaluación<br>docente     | Marcas<br>UPRRP               | PICIC- BAE<br>article  | Taller IPSi              | PDE                      | Figure 2                        | My<br>Collection         | Reposición<br>horas taller | /                      |    |   |   |
| Mendeley<br>Desktop         | Ciencia y<br>tecnologia   | Evaluacion<br>SB          | Mendeley<br>training          | PKP                    | Talleres,<br>clases      | pre<br>bibliotecol       | Figure 3                        | My EndNote<br>Library    | Digital<br>identity        |                        |    |   |   |
| Protected<br>Workspace      | CIPSHI                    | Evaluación<br>talleres    | My EndNote<br>Library.Data    | PLUM                   | Trabajos PDF             | PDE                      | File 1 JBFL                     | PDF                      | PDE<br>Carta 2<br>Invitaci |                        |    |   |   |
| Skype                       | Conferencia<br>San German | Exported files            | <b>Research</b>               | PPT<br>Presentations   | Trabajos<br>Word         | Caracteristi<br>Mendeley | Integration of<br>IL skils at U | PDF                      | Guía<br>entrevis           |                        |    |   |   |
| ې 📑                         | ) (2)                     | <b>a</b>                  |                               | o ø                    | S                        | P3                       | ۶.                              |                          |                            |                        |    |   |   |

e 🔒

| 👺 EndNote X7 - [My EndNote Libra                                                                                                    | ry]      |                                                                                                    |                                                                     |                                                                                                    |                  |                                                                                                    |                                                                                                    |                                                                                                    |                          | -                                                                                                    | o x    | Ι, |
|----------------------------------------------------------------------------------------------------|----------|----------------------------------------------------------------------------------------------------|---------------------------------------------------------------------|----------------------------------------------------------------------------------------------------|------------------|----------------------------------------------------------------------------------------------------|----------------------------------------------------------------------------------------------------|----------------------------------------------------------------------------------------------------|--------------------------|----------------------------------------------------------------------------------------------------|--------|----|
| 🚇 File Edit References Grou                                                                                                    | os Tools | Window Help                                                                                                    |                                                                     |                                                                                                    |                  |                                                                                                    |                                                                                                    |                                                                                                    |                          |                                                                                                    | - 8    | x  |
| 💗 🌒 🎧 Annotated                                                                                                    |          | - 🖣 👩 🔮                                                                                                    | ¢:                                                                  | 🗲 🐑 🔕 🍅 🖹 🖹 🗞                                                                                                    | ¥ 🕜              | Quick Search                                                                                                    | 🗢 🐺 Show Sea                                                                                                    | irch Panel                                                                                                    | De EndNote a             |                                                                                                    |        |    |
| My Library                                                                                                    | • 4      | Author                                                                                                    | Yea 🎸                                                               | Import                                                                                                    | Rating           | Journal                                                                                                    | Last Updated                                                                                                    | Reference Type                                                                                                    | N.A. and a large         | Reference Preview 🔁 Attached PDFs 👂                                                                                                    | Ţ      | ,  |
| My Library<br>Showing References (10)<br>Sync Status<br>Unfiled (4)<br>Trash (1)<br>Unfiled Groups<br>Author ID (0)<br>ensayo (2)<br>information literacy (10)<br>in My Publications (10)<br>in My Publications (10)<br>in My Groups (0)<br>Find Full Text |          | Author<br>Contreras, Ana M<br>Cook, Dani Brec<br>Detlor, Brian; Bo<br>Flores, A., Penko<br>González-Valien<br>Hewson, Claire; B<br>Penkova, Snejan<br>Penkova, Snejan | Yea<br>2015<br>2012<br>2009<br>2014<br>2013<br>1991<br>1992<br>1995 | Import<br>Import references from a file into this<br>ibray.<br>Student perceptions of information literacy in<br>Once años LATINDEX: una experiencia al servic<br>La investigación cubana sobre alfabetización in<br>Ethics Guidelines for Internet-mediated Research<br>Newly about the teaching of Library Science a.<br>Development of Bulgarian Current National Bi<br>The actual state of the problem of Bulgarian N | Rating<br>Rating | Quick Search Journal<br>Journal<br>Reference & U<br>Education for I<br>Simbiosis<br>Revista Cubana<br>Bibliotecar<br>Bibliogtekoved<br>Compendium " | Show See<br>Last Updated<br>3/14/2016<br>3/2/2016<br>3/2/2016<br>3/14/2016<br>3/14/2016<br>3/14/2016<br>3/14/2016<br>3/14/2016<br>3/14/2016 | Irch Panel<br>Reference Type<br>Book<br>Book<br>Journal Article<br>Journal Article<br>Journal Article<br>Journal Article<br>Journal Article<br>Journal Article<br>Book Section | De EndNote a<br>Mendeley | Reference Preview   Reference Type: Book   Rating •   Author •   Author •   Author •   Author •   Author •   Author •   Author •   Author •   Author •   Author •   Author •   Author •   Author •   Author •   Year 2013   Title Successful Strategies for Teaching Undergraduate Research   Series Editor •   Series Title •   Plubished Blue Ridge Summit, US   Publisher •   Scarecrow Press Volume   Number of Volumes •   Series Volume •   Number of Pages •   Editor •   Editor •   Short Title •   Abbreviation •   ISBN 9700810887176   DOI • | ,<br>, |    |
|                                                                                                    | ]        |                                                                                                    |                                                                     |                                                                                                    |                  |                                                                                                    |                                                                                                    |                                                                                                    |                          |                                                                                                    |        | 4  |
| Showing 10 of 28 references.                                                                                                    |          |                                                                                                    |                                                                     |                                                                                                    |                  |                                                                                                    |                                                                                                    |                                                                                                    |                          |                                                                                                    | Layout | ۳  |

– 0 X

| File  | Edit View To          | ols Help     |         |        |               |               |                        |                                                                                                    |                 |                                 |
|-------|-----------------------|--------------|---------|--------|---------------|---------------|------------------------|----------------------------------------------------------------------------------------------------|-----------------|---------------------------------|
|       | Add Files             |              | Ctrl+O  |        |               |               |                        |                                                                                                    | (               | Q - Search                      |
|       | Add Folder            |              | Ctrl+Sł | hift+0 |               |               |                        |                                                                                                    |                 | Search                          |
|       | Watch Folder          |              |         | -      |               |               |                        |                                                                                                    |                 | Scara                           |
|       | Add Entry Manua       | ly           |         | ic     | Libraries E   | dit Settings  |                        |                                                                                                    |                 |                                 |
|       | Import                |              |         |        | D1 T V (* 1.1 | 1             |                        |                                                                                                    | 0               | Details Notes Contents          |
|       | Event                 |              |         |        | BibleX (*.bib | )<br>         |                        | 7race 0://doi.org/10.1108/EUM000000007041                                                                                                    | Mon Apr 20 2015 | octains Notes Contents          |
|       | Canal Inc. E-manil    |              | Ctri+E  |        | EndNote XM    | IL - EndNote  | e v8, X1 to X3 (*.xml) |                                                                                                    |                 |                                 |
|       | Send by E-mail        |              |         |        | RIS - Researc | :h Informati  | on Systems (*.ris)     | e of academic libraries. A definitional approach. Journal of Academic Librarianship. 35(3), 252–259. http://doi.org/10.1016/i.acalib.2009.03.003 | Mon Apr 20 2015 |                                 |
|       | werge Document        | S            |         | _      | Zotero Libra  | ry (zotero.sq | įlite)                 |                                                                                                    |                 |                                 |
| 1     | Delete Document       | 5            |         |        |               |               |                        |                                                                                                    |                 |                                 |
|       | Remove from Fol       | der          |         |        |               |               |                        |                                                                                                    |                 |                                 |
|       | Rename Docume         | nt Files     |         |        |               |               |                        |                                                                                                    |                 |                                 |
| C     | Synchronize Libra     | ry           | F5      |        |               |               |                        |                                                                                                    |                 |                                 |
|       | Sign Out (snejank     | a.penkova@up | or.edu) |        |               |               |                        |                                                                                                    |                 |                                 |
|       | Quit                  |              | Ctrl+Q  | .      |               |               |                        |                                                                                                    |                 |                                 |
| _     | Collection manage     | ment         |         |        |               |               |                        |                                                                                                    |                 |                                 |
|       | 🕕 Ensayo CEA          |              |         |        |               |               |                        |                                                                                                    |                 |                                 |
|       | 📙 Enseñanza BAE       |              |         |        |               |               |                        |                                                                                                    |                 |                                 |
|       | 🕕 Information literad | зy           |         |        |               |               |                        |                                                                                                    |                 |                                 |
|       | 📗 Investigación por   | Internet     |         |        |               |               |                        |                                                                                                    |                 |                                 |
|       | L Mendeley            |              |         |        |               |               |                        |                                                                                                    |                 |                                 |
|       | D Open Access         |              |         |        |               |               |                        |                                                                                                    |                 |                                 |
| _     | D Open data           |              | ¥       |        |               |               |                        |                                                                                                    | -               |                                 |
| Filte | er by Author Keywor   | ds           | •       |        |               |               |                        |                                                                                                    | •               | No documents selected           |
| All   |                       |              |         |        |               |               |                        |                                                                                                    |                 | No documents selected           |
|       |                       |              |         |        |               |               |                        |                                                                                                    |                 |                                 |
|       |                       |              |         |        |               |               |                        |                                                                                                    |                 |                                 |
|       |                       |              |         |        |               |               |                        |                                                                                                    |                 |                                 |
|       |                       |              |         |        |               |               |                        |                                                                                                    |                 |                                 |
|       |                       |              |         |        |               |               |                        |                                                                                                    |                 |                                 |
|       |                       |              |         |        |               |               |                        |                                                                                                    |                 |                                 |
|       |                       |              |         |        |               |               |                        |                                                                                                    |                 |                                 |
|       |                       |              |         |        |               |               |                        |                                                                                                    |                 |                                 |
|       |                       |              |         |        |               |               |                        |                                                                                                    |                 |                                 |
|       |                       |              |         |        |               |               |                        |                                                                                                    |                 |                                 |
|       |                       |              |         |        |               |               |                        |                                                                                                    |                 |                                 |
|       |                       |              |         |        |               |               |                        |                                                                                                    |                 |                                 |
|       |                       |              |         |        |               |               |                        |                                                                                                    |                 |                                 |
|       |                       |              |         |        |               |               |                        |                                                                                                    |                 |                                 |
|       |                       |              |         |        |               |               |                        |                                                                                                    |                 |                                 |
|       |                       |              |         |        |               |               |                        |                                                                                                    |                 |                                 |
|       |                       |              |         |        |               |               |                        |                                                                                                    |                 |                                 |
|       |                       |              |         |        |               |               |                        |                                                                                                    |                 |                                 |
|       |                       |              |         |        |               |               |                        |                                                                                                    |                 |                                 |
| T     |                       |              |         |        |               |               |                        |                                                                                                    |                 |                                 |
| H     | ନ <del>(</del>        |              | ê 🚺     | 9      | <i>ø</i> S    | PB            | <b>M</b> 7             |                                                                                                    |                 | へ 💱 🖫 🗤 🗟 12:02 PM<br>4/11/2016 |

🔼 Mendeley Desktop 🛛

| 🚇 EndNote X7 - [My EndNote I | .ibrary | ]                                                                |        |                                                                                                    |             |                          |              |                 |  | - 0                             | X        |
|------------------------------|---------|------------------------------------------------------------------|--------|----------------------------------------------------------------------------------------------------|-------------|--------------------------|--------------|-----------------|--|---------------------------------|----------|
| 🚇 File Edit References (     | iroups  | Tools Window Help                                                |        |                                                                                                    |             |                          |              |                 |  |                                 | - 8 >    |
| 💗 🌖 🎧 Annotated              |         | · 🌔 👘                                                            | Q€     | 🗲 🍖 🐼 🖆 🏗 🗄 🗞                                                                                      | Quick Searc | :h 🔑 -                   | Show Sea     | rch Panel       |  |                                 |          |
| My Library                   |         | Author                                                           | Vear   | ТН                                                                                                 | Rating      | Journal                  | Last Updated | Reference Type  |  | Reference Preview Attached PDFs | ₹        |
| 🞽 All References             | (26)    | 0                                                                | 1991   | Newly about the teaching of Library Science a                                                      |             | Bibliotecar              | 3/2/2016     | Journal Article |  |                                 | <u> </u> |
| 👔 Sync Status                |         | 0                                                                | 1992   | Development of Bulgarian Current National Bi                                                       |             | Bibliogtekoved           | 3/2/2016     | Journal Article |  | Reference type: Journal Article | . T      |
| Dunfiled                     | (2)     | •                                                                | 1995   | The actual state of the problem of Bulgarian N                                                     |             | Compendium "             | 3/2/2016     | Book Section    |  | Rating                          |          |
| Trash                        | (1)     | 0                                                                | 2006   | LATINDEX: Iberoamerican Index of Scientific J                                                      |             | Seminar of the           | 3/2/2016     | Conference Pr   |  |                                 |          |
| () Hush                      | (1)     | 0                                                                | 2006   | Situación actual y perspectivas de las Bibliotec                                                   |             | <b>CI</b> 11 1           | 3/2/2016     | Book            |  | Author                          |          |
| Unfiled Groups               |         |                                                                  | 2009   | Once anos LATINDEX: una experiencia al servic                                                      |             | Simbiosis                | 3/2/2016     | Journal Article |  |                                 |          |
| 🛅 Author ID                  | (0)     |                                                                  | 2009   | National and International Criteria for Evaluati                                                   |             | Conterence Cl            | 3/2/2010     | Conference Pr   |  | Year                            |          |
| 🛅 ensayo                     | (2)     |                                                                  | 2011   | Criterios nacionales e internacionales de calida<br>Reference Effort Assessment Data Scale (REA    |             | Cetto Krainis,           | 3/2/2010     | Conference Pr   |  | 1991                            |          |
| 🛅 Information literacy       | (10)    |                                                                  | 2011   | Creating a Learning Commons: A study of the                                                        |             | World Library C          | 3/2/2010     | Conference Pr   |  | Little                          |          |
| Mv Publications              | (12)    | 0                                                                | 2012   | Evaluación y clasificación de revistas arbitradas                                                  |             | Academia, Revi           | 3/2/2016     | Journal Article |  | disciplines.                    |          |
|                              | (M)     | 0                                                                | 2013   | Calidad, visibilidad e impacto de las revistas ibe                                                 |             | Presented in A           | 3/2/2016     | Conference Pr   |  | Journal                         |          |
|                              |         | 0                                                                | 2013   | Successful Strategies for Teaching Undergrad                                                       |             |                          | 3/2/2016     | Book            |  | Bibliotecar                     |          |
| My Groups                    | (0)     | 🔹 🖉 Cook, Dani Brec.                                             | . 2015 | How Do Our Students Learn?                                                                         |             | Reference & U            | 3/2/2016     | Journal Article |  | Volume                          |          |
| - Find Full Text             |         | 🌒 🖉 Detlor, Brian; Bo                                            | 2012   | Student perceptions of information literacy in                                                     |             | Education for I          | 3/2/2016     | Journal Article |  |                                 |          |
| -                            |         | González-Valien.                                                 | 2014   | La investigación cubana sobre alfabetización in                                                    |             | Revista Cubana           | 3/2/2016     | Journal Article |  | Issue                           |          |
|                              |         | Selematsela, D                                                   | . 2007 | Competency profile for librarians teaching info                                                    |             | South African J          | 3/2/2016     | Journal Article |  |                                 |          |
|                              |         | Sulivan, Thomas                                                  | 2006   | Research methods in social science                                                                 |             |                          | 3/2/2016     | Book            |  | Pages                           |          |
|                              |         | Ø Tirado, Alejandr                                               | . 2012 | La alfabetización informacional en las bibliotec                                                   |             | Perspectivas e           | 3/2/2016     | Journal Article |  |                                 |          |
|                              |         | Tirado, Alejandr                                                 | . 2012 | La alfabetización informacional en las bibliotec                                                   |             | Perspectivas e           | 3/2/2016     | Journal Article |  | Start Page                      |          |
|                              |         | Ø Liscareño Arroy.                                               | . 2014 | Competencias informacionales de estudiantes                                                        |             | Revista Intera           | 3/2/2016     | Journal Article |  | E. I.D.                         |          |
|                              |         | <ul> <li>Uribe Tirado, Ale</li> <li>Uribe Tirado, Ale</li> </ul> | 2011   | La arrabetización informaciónal en las universid<br>Programas do alfabotización informacional on l |             | Acimea<br>Cionsia docons | 3/2/2010     | Journal Article |  |                                 |          |
|                              |         | <ul> <li>Unibe Tirado, Ale</li> <li>Ilribe Tirado Ale</li> </ul> | 2012   | Niveles de desarrollo de los programas de for                                                      |             | Investigación h          | 3/2/2010     | Journal Article |  | Date                            |          |
|                              |         | Veley, J. P.: Jaswa                                              |        | Multi-ferroic and magnetoelectric materials a                                                      |             | Philosophical Tr         | 3/2/2016     | Journal Article |  | 1991                            |          |
|                              |         | <ul> <li>Velev, J. P.: Jaswa</li> </ul>                          | 2011   | Multi-ferroic and magnetoelectric materials a                                                      |             | Philosophical Tr         | 3/2/2016     | Journal Article |  | Type of Article                 |          |
|                              |         |                                                                  |        | ,                                                                                                  |             |                          |              |                 |  |                                 |          |
|                              |         |                                                                  |        |                                                                                                    |             |                          |              |                 |  | Short Title                     |          |
|                              |         |                                                                  |        |                                                                                                    |             |                          |              |                 |  | Alternate Journal               |          |
|                              |         |                                                                  |        |                                                                                                    |             |                          |              |                 |  | ISSN                            |          |
|                              |         |                                                                  |        |                                                                                                    |             |                          |              |                 |  | DOI                             |          |
|                              |         |                                                                  |        |                                                                                                    |             |                          |              |                 |  | Original Publication            |          |
|                              |         |                                                                  |        |                                                                                                    |             |                          |              |                 |  | Reprint Edition                 |          |
|                              |         |                                                                  |        |                                                                                                    |             |                          |              |                 |  | Reviewed Item                   |          |
|                              |         |                                                                  |        |                                                                                                    |             |                          |              |                 |  | Legal Note                      |          |
|                              |         |                                                                  |        |                                                                                                    |             |                          |              |                 |  | PMCID                           |          |
|                              |         |                                                                  |        |                                                                                                    |             |                          |              |                 |  | NIHMSID                         |          |
|                              |         |                                                                  |        |                                                                                                    |             |                          |              |                 |  | Article Number 46               | ~        |
| Showing 26 of 26 references. |         |                                                                  |        |                                                                                                    |             |                          |              |                 |  | Authorizing                     | ayout 🔻  |

📲 P 🤮 🖩 🛱 🛛 🧿 🛷 🧕 🗖 🚇

| EndNote X/ -      | [My EndNote   | Library | J<br> |                                         |      |                                                                             |                  |                              |                 | – L                                           |          |
|-------------------|---------------|---------|-------|-----------------------------------------|------|-----------------------------------------------------------------------------|------------------|------------------------------|-----------------|-----------------------------------------------|----------|
| 👾 File Edit       | References    | Groups  | lools | Window Help                             |      |                                                                             |                  |                              |                 |                                               | - 8 :    |
| ¥ 🌒 🌍             | Annotated     |         |       | - I I I I I I I I I I I I I I I I I I I | ¥,   | 1 😭 🥝 😉 👔 😳 🏀 Quick                                                         | Search 🔎         | <ul> <li>Show Sea</li> </ul> | earch Panel     |                                               |          |
| My Library        | ^             | - 1     | • Ø   | Author                                  | Year | Transferrences. Rating                                                      | Journal          | Last Updated                 | Reference Type  | Reference Preview 🔂 ContentServer (1).pdf 🛛 🛛 | Ŧ        |
| All Reference     | s             | (26)    | 0     |                                         | 2013 | Successful Strategies for Teaching Undergrad                                |                  | 3/2/2016                     | Book            |                                               |          |
| Sync Status       |               |         | o Ø   | Cook, Dani Brec                         | 2015 | How Do Our Students Learn?                                                  | Reference & U    | 3/2/2016                     | Journal Article | Reference Type: Journal Article 🔹 🦿           | ד - 🗎    |
|                   |               | (7)     | • Ø   | Detlor, Brian; Bo                       | 2012 | Student perceptions of information literacy in                              | Education for I  | 3/2/2016                     | Journal Article | Rating                                        |          |
| Unfiled           |               | (2)     | 0     | Flores, A., Penko                       | 2009 | Once años LATINDEX: una experiencia al servic                               | Simbiosis        | 3/14/2016                    | Journal Article |                                               |          |
| 🗑 Trash           |               | (1)     | 0     | González-Valien                         | 2014 | La investigación cubana sobre alfabetización in                             | Revista Cubana   | 3/2/2016                     | Journal Article | Author                                        |          |
| 🖃 Unfiled Grou    | IDS           |         | 0     | Penkova, Snejan                         | 1991 | Newly about the teaching of Library Science a                               | Bibliotecar      | 3/14/2016                    | Journal Article | Cook, Dani Brecher                            |          |
| Author I          | т-<br>П       | (0)     | 0     | Penkova, Snejan                         | 1992 | Development of Bulgarian Current National Bi                                | Bibliogtekoved   | . 3/14/2016                  | Journal Article | Klipfel, Kevin Michael                        |          |
|                   | 0             | (0)     | 0     | Penkova, Snejan                         | 1995 | The actual state of the problem of Bulgarian N                              | Compendium "     | 3/14/2016                    | Book Section    | Year                                          |          |
| ensayo            |               | (2)     | 0     | Penkova, Snejan                         | 2006 | LATINDEX: Iberoamerican Index of Scientific J                               | Seminar of the   | 3/14/2016                    | Conference Pr   | 2015                                          |          |
| 📄 Informat        | tion literacy | (10)    | 0     | Penkova, Snejan                         | 2006 | Situación actual y perspectivas de las Bibliotec                            |                  | 3/14/2016                    | Book            | Title                                         |          |
| 🛅 My Publ         | ications      | (12)    | 0     | Penkova, Snejan                         | 2009 | National and International Criteria for Evaluati                            | Conference Cl    | 3/14/2016                    | Conference Pr   | How Do Our Students Learn?                    |          |
| 🛅 ORCID           |               | (0)     | 0     | Penkova, Snejan                         | 2013 | Calidad, visibilidad e impacto de las revistas ibe 🔺 🖈 🖈 🖈                  | Presented in A   | 3/14/2016                    | Conference Pr   | Journal                                       |          |
| The Course        |               | (0)     | 0     | Penkova, Snejan                         | 2011 | Creating a Learning Commons: A study of the $\star \star \star \star \star$ | World Library C  | . 3/14/2016                  | Conference Pr   | Reference & User Services Quarterly           |          |
| ⊞ My Groups       |               | (0)     | 0     | Penkova, Snejan                         | 2011 | Reference Effort Assessment Data Scale (REA                                 |                  | 3/14/2016                    | Conference Pr   | Publisher                                     |          |
| 🖃 - Find Full Tex | t             |         | 0     | Pernkova, Sneja                         | 2011 | Criterios nacionales e internacionales de calida $\star \star \star$        | Cetto Kramis,    | 3/14/2016                    | Book Section    | American Library Association                  |          |
|                   |               |         | 0     | Ruiz-Torres, A.,                        | 2012 | Evaluación y clasificación de revistas arbitradas 🛛 🖈 🖈 🖈 🖈                 | Academia. Revi   | . 3/14/2016                  | Journal Article | Volume                                        |          |
|                   |               |         | 0     | Selematsela, D                          | 2007 | Competency profile for librarians teaching info                             | South African J  | 3/2/2016                     | Journal Article | 55                                            |          |
|                   |               |         | •     | Sulivan, Thomas                         | 2006 | Research methods in social science                                          |                  | 3/2/2016                     | Book            | Issue                                         |          |
|                   |               |         | • 4   | Tirado, Alejandr                        | 2012 | La alfabetización informacional en las bibliotec                            | Perspectivas e   | 3/2/2016                     | Journal Article | 1                                             |          |
|                   |               |         | •     | Tirado, Alejandr                        | 2012 | La alfabetización informacional en las bibliotec                            | Perspectivas e   | 3/2/2016                     | Journal Article | Pages                                         |          |
|                   |               |         | • 4   | Tiscareño Arroy                         | 2014 | Competencias informacionales de estudiantes                                 | Revista Intera   | 3/2/2016                     | Journal Article | 34-41                                         |          |
|                   |               |         | 0     | Uribe Tirado, Ale                       | 2011 | La alfabetización informacional en las universid                            | Acimed           | 3/2/2016                     | Journal Article | Start Page                                    |          |
|                   |               |         | •     | Uribe Tirado, Ale                       | 2012 | Programas de alfabetización informacional en I                              | Ciencia, docenc  | . 3/2/2016                   | Journal Article |                                               |          |
|                   |               |         | • (4  | Uribe Tirado, Ale                       | 2012 | Niveles de desarrollo de los programas de for                               | Investigación b  | 3/2/2016                     | Journal Article | Epub Date                                     |          |
|                   |               |         |       | Velev, J. P.; Jaswa                     | 2011 | Multi-ferroic and magnetoelectric materials a                               | Philosophical Tr | 3/2/2016                     | Journal Article |                                               |          |
|                   |               |         |       | Velev, J. P.; Jaswa                     | 2011 | Multi-ferroic and magnetoelectric materials a                               | Philosophical Ir | 3/2/2016                     | Journal Article | Date                                          |          |
|                   |               |         |       |                                         |      |                                                                             |                  |                              |                 |                                               |          |
|                   |               |         |       |                                         |      |                                                                             |                  |                              |                 | lype of Article                               |          |
|                   |               |         |       |                                         |      |                                                                             |                  |                              |                 | Afficie                                       |          |
|                   |               |         |       |                                         |      |                                                                             |                  |                              |                 | Short little                                  |          |
|                   |               |         |       |                                         |      |                                                                             |                  |                              |                 | Alternate Journal                             |          |
|                   |               |         |       |                                         |      |                                                                             |                  |                              |                 | ICCN                                          |          |
|                   |               |         |       |                                         |      |                                                                             |                  |                              |                 | 10949054                                      |          |
|                   |               |         |       |                                         |      |                                                                             |                  |                              |                 | DOL                                           |          |
|                   |               |         |       |                                         |      |                                                                             |                  |                              |                 |                                               |          |
|                   |               |         |       |                                         |      |                                                                             |                  |                              |                 | Original Publication                          |          |
|                   |               |         |       |                                         |      |                                                                             |                  |                              |                 | Reprint Edition                               |          |
|                   |               |         |       |                                         |      |                                                                             |                  |                              |                 | Reviewed Item                                 |          |
|                   |               |         |       |                                         |      |                                                                             |                  |                              |                 | Legal Note                                    |          |
|                   |               |         |       |                                         |      |                                                                             |                  |                              |                 | PMCID                                         |          |
|                   |               |         |       |                                         |      |                                                                             |                  |                              |                 |                                               |          |
| Showing 26 of 2   | 6 rafara      |         |       |                                         |      |                                                                             |                  |                              |                 | NIHMSID 47                                    | ¥        |
| showing 20 OF 2   | o references. |         |       |                                         |      |                                                                             |                  |                              |                 |                                               | rayout • |

📲 ዶ 🤮 🛤 🛱 🛛 🧕 🌌 🕒 🜉

| 🙀 🚳 🚱 Annotated 🔄 📴 👰 🍳 🎸 🌶 🐑 🥘 🥸 🖆 🛐 😥 🌮 😨 😤 🕜 Quick Search 🦻 😴 🛠 Show Search Panel                                                                                                    | Ŧ          |
|----------------------------------------------------------------------------------------------------|------------|
|                                                                                                    | <b>.</b>   |
| My Library 🗘 🖉 Author Year Title Rating Journal Last Updated Reference Type                                                                                                    |            |
| All References (20) 🔹 2013 Successful Strategies for Teaching Undergrad 3/2/2016 Book                                                                                                    |            |
| 🕜 Sync Status 2015 How Do Our Students Learn? Reference & U 3/2/2016 Journal Article Reference Type: Journal Article                                                                                                    | <b>0</b> 0 |
| a lucified (2) A Dettor, Brian; Bo 2012 Student perceptions of information literacy in Education for I 3/2/2016 Journal Article Rating                                                                                                    |            |
| The second second secon |            |
| González-Valien 2014 La investigación cubana sobre alfabetización in Revista Cubana 3/2/2016 Journal Article                                                                                                    |            |
| 😑 Unfiled Groups Penkova, Snejan 1991 Newly about the teaching of Library Science a Bibliotecar 3/14/2016 Journal Article Ocok, Dani Brecher                                                                                                    |            |
| Carl and the second second sec |            |
| Penkova, Snejan 1995 The actual state of the problem of Bulgarian N Compendium " 3/14/2016 Book Section Year                                                                                                    |            |
| Character lines of the lines of the lines of |            |
| Information Interacy (10) Penkova, Snejan 2006 Situación actual y perspectivas de las Bibliotec 3/14/2016 Book                                                                                                    |            |
| My Publications (12) Penkova, Snejan 2009 National and International Criteria for Evaluati Conference Cl 3/14/2016 Conference Pr                                                                                                    |            |
| CRCID (0) Penkova, Snejan 2013 Calidad, visibilidad e impacto de las revistas ibe * * * * Presented in A 3/14/2016 Conference Pr                                                                                                    |            |
| Mu Grouns 0 Penkova, Snejan 2011 Creating a Learning Commons: A study of the *** * World Library C 3/14/2016 Conference Pr                                                                                                    |            |
| Publisher 2011 Reference Effort Assessment Data Scale (REA 3/14/2016 Conference Pr Publisher                                                                                                    |            |
| En Find Full Text Pernkova, Sneja 2011 Criterios nacionales e internacionales de calida *** Cetto Kramis, 3/14/2016 Book Section American Library Association                                                                                                    |            |
| Ruiz-Torres, A., 2012 Evaluación y clasificación de revistas arbitradas *** Academia. Revi 3/14/2016 Journal Article Volume Volume                                                                                                    |            |
| Selematsela, D.,                                                                                                    |            |
| Sulivan, Ihomas 2006 Research methods in social science                                                                                                    |            |
| Ø Tirado, Alejandr 2012 La alfabetización informacional en las bibliotec                                                                                                    |            |
| Trado, Alejandra, 2012 La alabetización informacional en las bibliotec                                                                                                    |            |
| W Iscareno Arroy 2014 Competencias informacionales de estudiantes                                                                                                    |            |
| Urbe Irado, Ale 2011 La altabetizacioni informacional en las universid     ampor Opuon.     The first of the first of the fi            |            |
| Under Irado, Ale 2012 Programas de arabetrazioni informacional en L<br>Duplicates: Import All                                                                                                    |            |
| Vince Irado, Ne 2012 Niveles de desarrou o de los programas de tor                                                                                                    |            |
| Veley, J. P. Jawa 2011 Multi-ferror and Agnetotelectric materials a Lext indisactority in Provide Control of Control of Contro       |            |
| Verey, J. r; Jaswa 2011 Multi-terroic and magnetoelectric materials a                                                                                                    |            |
|                                                                                                    |            |
| A second second s                                                                                                    |            |

Showing 26 of 26 references.

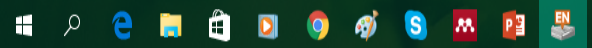

48

¥

🔚 Layout 🔻

Short Title

ISSN 10949054 DOI

Alternate Journal

Original Publication Reprint Edition **Reviewed Item** 

Legal Note PMCID

NIHMSID

– 0 ×

| Recycle B               | in Zotero<br>Standalon    | Documentos<br>scotiaBank | Fotos                              | Old Desktop              | Revistas                 | Visitantes             | CRE2016_pa                   | File 1 JBFL                     | TF_Art_Prep               |   |   |                                           |
|-------------------------|---------------------------|--------------------------|------------------------------------|--------------------------|--------------------------|------------------------|------------------------------|---------------------------------|---------------------------|---|---|-------------------------------------------|
| Adobe<br>Creati         | APA                       | Documentos<br>Varios SB  | Humanida<br>digitales              | Peer review              | e<br>Revistas FAE        | PDF                    | PDF                          | PDF                             | v2ón58aő                  | 1 |   | ,                                         |
| Dell Backt<br>and Recov | up AREIS<br>ery           | ECIL                     | ।<br>Investigacion<br>por Internet | Perfil<br>investigador   | RSA                      | PDF<br>A<br>02bfe5113a | PDF                          | Integration of<br>IL skils at U | v37n2a1                   |   | A |                                           |
| EPSON Sc                | an Asignacion<br>EGCTI    | nes EGCTI                | ecturas<br>profesionales           | Personales               | e<br>ar f<br>SBPR        | PDF                    | PDF                          | JBFL                            | Mendeley<br>Lourdes 2016  | 7 |   |                                           |
| Google<br>Chrome        | BAE de 201                | 3 - En proceso           | Logos                              | PICIC                    | e<br>ar f<br>SEDIC       | PDF                    | <b>Dropbox</b>               | Liberty                         | Mendeley<br>(2)           |   |   | - And And And And And And And And And And |
| Horizon 7.              | 5.2 BLIA                  | enseñanza Cl             | Marcas<br>UPRRP                    | PICIC- BAE<br>article    | e<br>di f<br>Taller IPSi | a08v17n1               | elsevier.co<br>citation is b | Difusión y<br>visibilidad       | Observacio<br>Protocolo # |   | 1 |                                           |
| Malwareby<br>Anti-Malw  | yt CEA<br>Vare            | Evaluación<br>docente    | Mendeley<br>training               | PKP                      | Talleres,<br>clases      | BIREDIAL.<br>Alejandro | Escribir<br>publicar dif     | My EndNote<br>Library           | Mendeley<br>Snejank,      | ! |   |                                           |
| Mendele<br>Desktop      | y Ciencia y<br>tecnologia | Evaluacion<br>SB         | My EndNote<br>Library.Data         | PLUM                     | Trabajos PDF             | ContentSer<br>(1)      | Figure 1                     | open data<br>accord sh          | My<br>Collection          |   |   |                                           |
| Protecte<br>Workspa     | d CIPSHI                  | Evaluación<br>talleres   | My Research                        | PPT<br>Presentations     | Trabajos<br>Word         | ContentSer             | Figure 2                     | open-data                       |                           |   |   |                                           |
| Skype                   | Conference<br>San Germa   | tia Exported files       | e i                                | Presupuestos<br>y planes | Videoconfe<br>Cl         | CRE2016_p              | Figure 3                     | out                             |                           |   |   |                                           |

| 🕎 EndNote X7 - [My EndNot             | te Library | 1                   |          |                                                     |                                         |                 |                |                                | – Ø X                          |
|---------------------------------------|------------|---------------------|----------|-----------------------------------------------------|-----------------------------------------|-----------------|----------------|--------------------------------|--------------------------------|
| 🐺 File Edit References                | Group      | s Tools Window      | Help     |                                                     |                                         |                 |                |                                | _ 8 >                          |
| 省 🌒 🌍 Knnotated                       | ı          |                     | 2 🔍 🖌    | 1 🕄 😵 🔛 🖆 🔛 😵                                       | 😫 🕜 Quick Search 👂                      | 🔎 🔹 🐺 Show Sear | rch Panel      |                                |                                |
| My Library                            |            | Author              | Year     | Title                                               | Rating Journal                          | Last Updated    | Reference Type | Reference Preview 🔁 Attached P | DFs 0 =                        |
| All References                        | (28)       | 🔍 🖉 Contreras, I    | Ana 2010 | Escribir artículos científicos es fácil, despúes de |                                         | 3/14/2016       | Book           | Reference Type: Book           | - 6 <mark>0</mark> -           |
| Imported References                   | (1)        |                     |          |                                                     |                                         |                 |                | No Reference: Selected         |                                |
| 🕜 Sync Status                         | (4)        |                     |          |                                                     |                                         |                 |                | No References Selected         |                                |
| Trach                                 | (4)        |                     |          |                                                     |                                         |                 |                |                                |                                |
| I I I I I I I I I I I I I I I I I I I | (1)        |                     |          |                                                     |                                         |                 |                |                                |                                |
| Unfiled Groups                        |            |                     |          |                                                     |                                         |                 |                |                                |                                |
| Author ID                             | (0)        |                     |          |                                                     |                                         |                 |                |                                |                                |
| ensayo                                | (2)        |                     |          |                                                     |                                         |                 |                |                                |                                |
| My Publications                       | (10)       |                     |          |                                                     |                                         |                 |                |                                |                                |
|                                       | (0)        |                     |          |                                                     |                                         |                 |                |                                |                                |
|                                       | (0)        |                     |          |                                                     |                                         |                 |                |                                |                                |
| 🖃 Find Full Text                      |            |                     |          |                                                     |                                         |                 |                |                                |                                |
| Not found                             | (1)        |                     |          |                                                     |                                         |                 |                |                                |                                |
|                                       |            |                     |          |                                                     |                                         |                 |                |                                |                                |
|                                       |            |                     |          |                                                     |                                         |                 |                |                                |                                |
|                                       |            |                     |          |                                                     |                                         |                 |                |                                |                                |
|                                       |            |                     |          |                                                     |                                         |                 |                |                                |                                |
|                                       |            |                     |          |                                                     |                                         |                 |                |                                |                                |
|                                       |            |                     |          |                                                     |                                         |                 |                |                                |                                |
|                                       |            |                     |          |                                                     |                                         |                 |                |                                |                                |
|                                       |            |                     |          |                                                     |                                         |                 |                |                                |                                |
|                                       |            |                     |          |                                                     |                                         |                 |                |                                |                                |
|                                       |            |                     |          |                                                     |                                         |                 |                |                                |                                |
|                                       |            |                     |          |                                                     |                                         |                 |                |                                |                                |
|                                       |            |                     |          |                                                     |                                         |                 |                |                                |                                |
|                                       |            |                     |          |                                                     |                                         |                 |                |                                |                                |
|                                       |            |                     |          |                                                     |                                         |                 |                |                                |                                |
|                                       |            |                     |          |                                                     |                                         |                 |                |                                |                                |
|                                       |            |                     |          |                                                     |                                         |                 |                |                                |                                |
|                                       |            |                     |          |                                                     |                                         |                 |                |                                |                                |
|                                       |            |                     |          |                                                     |                                         |                 |                |                                |                                |
|                                       |            |                     |          |                                                     |                                         |                 |                |                                |                                |
|                                       |            |                     |          | P3 Mendeley Snejanka 2016 - CEA                     |                                         |                 |                |                                |                                |
|                                       |            |                     |          | An and a state of the state of the                  |                                         |                 |                |                                |                                |
|                                       |            |                     |          |                                                     |                                         |                 |                |                                |                                |
|                                       |            |                     |          |                                                     |                                         |                 |                |                                |                                |
|                                       |            |                     |          |                                                     |                                         |                 |                |                                | 50                             |
| Showing 1 of 1 references in          | Group. (   | All References: 28) |          |                                                     |                                         |                 |                |                                | Layout 🔻                       |
| H 2 🧲                                 |            | 🛱 🖸 🕻               | Ø        | S 🛤 😰 🐉 🕄                                           | 1 1 1 1 1 1 1 1 1 1 1 1 1 1 1 1 1 1 1 1 |                 |                |                                | へ 😫 🔛 🕼 🌹 4:41 PM<br>3/14/2016 |

# De Zotero a Mendeley

- Abrir Zotero en su desktop
- Poner el cursor en el file o folder que quiere exportar
- Dar clic derecho y buscar la opción Export Collection (o ir en File y buscar la opción Export)
- En el cuadro que aparece le pregunta el Formato en el cual va a exportar el/los documentos
- Seleccionar *RIS* y marca los cuadritos
- Aparece el nombre del file o folder que se exportará
- Seleccionar donde va a exportar este archivo (desktop)
- En el *desktop* aparece el archivo con el mismo nombre
- Ir a Mendeley e importarlo como RIS file en el folder que queremos

Z Zotero

Help

| New Item $\rightarrow$ $ \Rightarrow \mathcal{A} = \mathbf{A} \cdot \mathbf{A} \cdot \mathbf{A} \cdot \mathbf{A}$                                                                                                    | ▼ All Fields & Tags              | ۰. 6                 |
|----------------------------------------------------------------------------------------------------|----------------------------------|----------------------|
| New Note Title                                                                                                    | Creator 🖉 🛱                      |                      |
| Close Ctrl+W D Els culturas y humanidades dinitales como nuevo desafío nara el desarrollo de la ciencia y la tecnología en América Latina 1                                                                                                    | 0<br>Vinck                       |                      |
| Lange t the second synthesis and the second synthesis and the second s | Detrior et al.                   |                      |
| Important limport from Clipboard                                                                                                    | Convery and Cox 🔹                |                      |
| Export Library                                                                                                    | Center for History and New Media |                      |
| Exit                                                                                                    |                                  |                      |
|                                                                                                    |                                  |                      |
|                                                                                                    |                                  |                      |
|                                                                                                    |                                  |                      |
|                                                                                                    |                                  |                      |
|                                                                                                    |                                  |                      |
|                                                                                                    |                                  |                      |
|                                                                                                    |                                  |                      |
|                                                                                                    |                                  |                      |
|                                                                                                    |                                  |                      |
|                                                                                                    |                                  | -                    |
|                                                                                                    |                                  | ▶                    |
|                                                                                                    |                                  | 6 items in this view |
|                                                                                                    |                                  |                      |
|                                                                                                    |                                  | ▶                    |
|                                                                                                    |                                  | -                    |
|                                                                                                    |                                  |                      |
|                                                                                                    |                                  |                      |
|                                                                                                    |                                  |                      |
|                                                                                                    |                                  |                      |
|                                                                                                    |                                  |                      |
|                                                                                                    |                                  |                      |
|                                                                                                    |                                  |                      |
|                                                                                                    |                                  |                      |
|                                                                                                    |                                  |                      |
| ¥                                                                                                    |                                  |                      |
| No tare to display                                                                                                    |                                  |                      |
| no taga to uspiay                                                                                                    |                                  |                      |
|                                                                                                    |                                  |                      |
|                                                                                                    |                                  |                      |
|                                                                                                    |                                  |                      |
| # 🔎 ڪ 📷 🛱 🖸 🥥 🛷 🔕 🚾 😰 💈                                                                                                    |                                  | へ \$\$               |

| 👭 Mendeley Desktop                  |                     |                                                                                                    |                | – 0 ×                  |
|-------------------------------------|---------------------|----------------------------------------------------------------------------------------------------|----------------|------------------------|
| File Edit View Tools Help           |                     |                                                                                                    |                |                        |
| Add Files                           | Ctrl+O              |                                                                                                    | (              | Q + Search             |
| Add Folder                          | Ctrl+Shift+O        |                                                                                                    |                | Search                 |
| Watch Folder                        |                     |                                                                                                    |                | Scarch                 |
| Add Entry Manually                  |                     | CEA Edit Settings                                                                                                    |                |                        |
|                                     |                     |                                                                                                    | 0 V            | Dotain Natas Cartanta  |
| import                              | 01.5                | Lubrary Dentro R. Serenko A. & Lavallee M. (2011) Learning Outcomes of Information Literacy Instruction at Riviness Schools. 2018/04/ OF THE AMERICAN SOCIETY FOR INFORMATION SCIENCE AND TECHNOLOGY 63(3).                                         | 3h ann         | Details Notes Contents |
| C III 5 II                          | Ctri+E              | 572-585. Retrieved from http://onlinelibrary.wiley.com/doi/10.1002/asi.21474/epdf                                                                                                    | Sinago         |                        |
| Send by E-mail                      |                     | Media, C. for H. and N. (n.d.). Zotero Ouidx Start Guide. Retrieved from http://zotero.org/support/guidx start guide                                                                                                    | 3h ago         |                        |
| Merge Documents                     |                     |                                                                                                    |                |                        |
| Delete Documents                    |                     | Vinck, D. (2013). Las culturas y humanidades digitales como nuevo desafío para el desarrollo de la ciencia y la tecnología en América Latina 1. Universitas Humanística, 76, 51–72. Retrieved from http://www.scielo.org.co/pdf/unih/n76/n76a04.pdf | 3h ago         |                        |
| Remove from Folder                  |                     |                                                                                                    |                |                        |
| Rename Document Files               |                     | No Title. (n.d.). Retrieved from http://files/26/Detlor_et_al-2011-Journal_of_the_American_Society_for_Information_Science_and_Technology.pdf                                                                                                    | 3h ago         |                        |
| C Synchronize Librany               | E5                  |                                                                                                    |                |                        |
| Synchronize clonary                 | 15                  | Convery, I., & Cox, D. (2012). A review of research ethics in internet-based research. Practitioner Research in Higher Education, 6(1), 50–57. Retrieved from http://194.81.189.19/ojs/index.php/prhe/article/viewFile/100/192                      | 3h ago         |                        |
| Sign Out (snejanka.penkova@upr.edu) | )                   |                                                                                                    |                |                        |
| Quit                                | Ctrl+Q              | Bruce, C. S. (1999). Workplace experiences of information literacy. International Journal of Information Management, 19(1), 33-47. http://doi.org/10.1016/S0268-4012(98)00045-0                                                                     | 20h ago        |                        |
| ID Prueba                           | X • 💾               |                                                                                                    |                |                        |
| Redes sociales académcias           |                     | Snavely, L., & Cooper, N. (1997). The information literacy debate. The Journal of Academic Librarianship, 23(1), 9–14. http://doi.org/10.1016/S0099-1333(97)90066-5                                                                                 | 23h ago        |                        |
| Scholarly publishing                | W •                 |                                                                                                    |                |                        |
| Create Folder                       |                     | Urbe Trado, A. (2012). Niveles de desarrollo de los programas de formaci?n en habilidades informativasalfabetizaci?n informacional en universidades mexicanas seg?n la informaci?n de sus sitos web.                                                | Thu Mar 3 2016 |                        |
| Groups                              | <b>X</b> * <b>€</b> |                                                                                                    |                |                        |
| ARFIS                               |                     |                                                                                                    |                |                        |
| Artículo                            |                     |                                                                                                    |                |                        |
| BAE collections & services          | ¥                   |                                                                                                    |                | -                      |
| Filter by Author Keywords           | •                   |                                                                                                    | ,              | No documents selected  |
| All                                 |                     |                                                                                                    | -              | No documents selected  |
| and to identify                     |                     |                                                                                                    |                |                        |
| broadly defined as the              |                     |                                                                                                    |                |                        |
| concern in the<br>Content analysis  |                     |                                                                                                    |                |                        |
| corporate memory                    |                     |                                                                                                    |                |                        |
| education sectors for a             |                     |                                                                                                    |                |                        |
| effectively                         |                     |                                                                                                    |                |                        |
| evaluate and use information        |                     |                                                                                                    |                |                        |
| has been of growing                 |                     |                                                                                                    |                |                        |
| information                         |                     |                                                                                                    |                |                        |
| Information competencies            |                     |                                                                                                    |                |                        |
| information management              |                     |                                                                                                    |                |                        |
| literacy                            |                     |                                                                                                    |                |                        |
| M??xico                             |                     |                                                                                                    |                |                        |
| number of years                     |                     |                                                                                                    |                |                        |
| the idea of information             |                     |                                                                                                    |                |                        |
| University libraries                |                     |                                                                                                    |                |                        |
| whilst in the workplace             |                     |                                                                                                    |                |                        |
|                                     |                     |                                                                                                    |                |                        |
|                                     |                     |                                                                                                    |                |                        |
|                                     |                     |                                                                                                    |                |                        |

T

🔼 Mendeley Desktop

All

literacy M??xico needs

T

ρ

File Edit View Tools Help

-C Q - Search. 0 Add Files Folders Related Share Sync 🐣 My Publications Ensayo CEA Edit Settings Unsorted Academic Libraries Θ \star 🔹 🗉 Library Deta Notes Contents Classes Bruce, C. S. (1999). Workplace experiences of information literacy. International Journal of Information Management, 19(1), 33-47. http://doi.org/10.1016/S0268-4012(98)00045-0 15h ago ocuments selected 🌒 🔼 Collection management its will affect all selected documents. 18h ago Snavely, L., & Cooper, N. (1997). The information literacy debate. The Journal of Academic Librarianship, 23(1), 9-14. http://doi.org/10.1016/S0099-1333(97)90066-5 Ensayo CEA Merge Documents 22 . 📗 Enseñanza BAE Uribe Tirado, A. (2012). Niveles de desarrollo de los programas de formaci??n en habilidades informativasalfabetizaci??n informacional en universidades mexicanas seg??n la informaci??n de sus sitios web. Investigacion Bibliotecologica, 26(58), Thu Mar 3 2016 Type: Information literacy 📩 🔹 🎒 121-151. lnvestigación por Internet Title Convery, I., & Cox, D. (2012). A review of research ethics in internet-based research. Practitioner Research in Higher Education, 6(1), 50-57. Retrieved from http://194.81.189.19/ojs/index.php/prhe/article/viewFile/100/192 Mendeley Just now Authors: Authors 公 • Open Access Year: Detrior, B., Julien, H., Willson, R., Serenko, A., & Lavallee, M. (2011). Learning Outcomes of Information Literacy Instruction at Business Schools. JOURNAL OF THE AMERICAN SOCIETY FOR INFORMATION SCIENCE AND TECHNOLOGY, 62(3), Just now 📗 Open data 公 • 572-585. Retrieved from http://onlinelibrary.wiley.com/doi/10.1002/asi.21474/epdf Pages: Prueba Media, C. for H. and N. (n.d.). Zotero Quick Start Guide. Retrieved from http://zotero.org/support/quick\_start\_guide Just now Redes sociales académcias Abstract: ☆ 🌒 Scholarly publishing Create Folder... Vinck, D. (2013). Las culturas y humanidades digitales como nuevo desafío para el desarrollo de la ciencia y la tecnología en América Latina 1. Universitas Humanística, 76, 51–72. Retrieved from http://www.scielo.org.co/pdf/unih/n76/n76a04.pdf Just now 값 • Tags: Groups No Title. (n.d.). Retrieved from http://files/26/Detlor\_et\_al-2011-Journal\_of\_the\_American\_Society\_for\_Information\_Science\_and\_Technology.pdf Just now ARFIS Author Keywords: Artículo BAE collections & services 🛯 🔟 Certificado editores revistas City: Filter by Author Keywords Estos son los docu **Publisher:** ability to recognise information mentos importados and to identify Type of Work: broadly defined as the concern in the de Zotero Content analysis corporate memory URL: education sectors for a Add URL. effectively employers and managers have evaluate and use information Catalog IDs has been of growing OI: information Information competencies Other Settings Information literacy published work - exclude from Mendery Web information management number of years the idea of information University libraries Web sites whilst in the workplace 5 documents successfully imported

S P **M** ).

Â

ð X

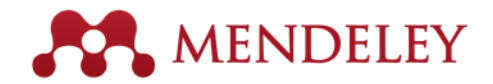

### Otra opción

| Mendeley Desktop                                                                                                    |                                                                                                    |                | – 0 ×                  |
|----------------------------------------------------------------------------------------------------|----------------------------------------------------------------------------------------------------|----------------|------------------------|
| File Edit View Tools Help                                                                                                    |                                                                                                    |                |                        |
| Invite Colleague                                                                                                    |                                                                                                    | 6              | 0 - Search             |
|                                                                                                    |                                                                                                    | 9              | Q+ search              |
| Add Files Fol Install Web Importe                                                                                                    |                                                                                                    |                | Search                 |
| My Publication Uninstall MS Word F                                                                                                    |                                                                                                    |                |                        |
| Unsorted Check for Duplicate                                                                                                    | sayu ca                                                                                                    |                |                        |
| 📙 Academic Libra                                                                                                    | B Formatted Citation - American Psychological Association 6th edition                                                                                                    | G              | Details Notes Contents |
| Classes Options                                                                                                    | Bruce, C. S. (1999). Workplace experiences of information literacy. International Journal of Information Management, 19(1), 33–47. http://doi.org/10.1016/S0268-4012(98)00045-0                                                                                                    | 17h ago        |                        |
| Ensayo CEA                                                                                                    | Convery, I., & Cox, D. (2012). A review of research ethics in internet-based research. Practitioner Research in Higher Education, 6(1), 50–57. Retrieved from http://194.81.189.19/ojs/index.php/prhe/article/viewFile/100/192                                                                                        | 1h ago         |                        |
| \mu Information literacy                                                                                                    | Detrior, B., Julien, H., Willson, R., Serenko, A., & Lavallee, M. (2011). Learning Outcomes of Information Literacy Instruction at Business Schools. JOURNAL OF THE AMERICAN SOCIETY FOR INFORMATION SCIENCE AND TECHNOLOGY, 62(3), 572–585. Retrieved from http://onlinelibrary.wiley.com/doi/10.1002/asi.21474/epdf | 1h ago         |                        |
| Dopen Access                                                                                                    | Media, C. for H. and N. (n.d.). Zotero Quick Start Guide. Retrieved from http://zotero.org/support/quick_start_guide                                                                                                    | 1h ago         |                        |
| Dpen data                                                                                                    | Snavely, L., & Cooper, N. (1997). The information literacy debate. The Journal of Academic Librarianship, 23(1), 9–14. http://doi.org/10.1016/50099-1333(97)90066-5                                                                                                    | 19h ago        |                        |
| Redes sociales académcias                                                                                                    | Urbe Tirado, A. (2012). Niveles de desarrollo de los programas de formaci?n en habilidades informativasalfabetizaci?n informacional en universidades mexicanas segi?n la informaci?n de sus sitios web. Investigacion Bibliotecologica, 26(58), 121–151.                                                              | Thu Mar 3 2016 |                        |
| Create Folder                                                                                                    | Vindt, D. (2013). Las culturas y humanidades digitales como nuevo desafio para el desarrollo de la ciencia y la tecnología en América Latina 1. Universitas Humanística, 76, 51–72. Retrieved from http://www.scielo.org.co/pdf/unih/n76/n76a04.pdf                                                                   | 1h ago         |                        |
| Groups                                                                                                    | No Title. (n.d.). Retrieved from http://files/26/Detlor_et_al-2011-Journal_of_the_American_Society_for_Information_Science_and_Technology.pdf                                                                                                    | 1h ago         |                        |
| Artculo     Artculo     Artculo     Artculo     Artculo     BAE collections & services     Certificado editores revistas     Certificado editores revistas     Filter by Author Keywords     Certificado editores revistas     Societaria and to identify     xroady defined as the     concern in the     Content nanlysis     Coroprotate memory     ducation sectors for a     Sifterively     amployers and managers have     evaluate and use information     Information     Information competencies     Information management     Iteracy     Writes     Who be stes     whilst in the workplace |                                                                                                    |                | No documents selected  |
|                                                                                                    |                                                                                                    |                |                        |

111

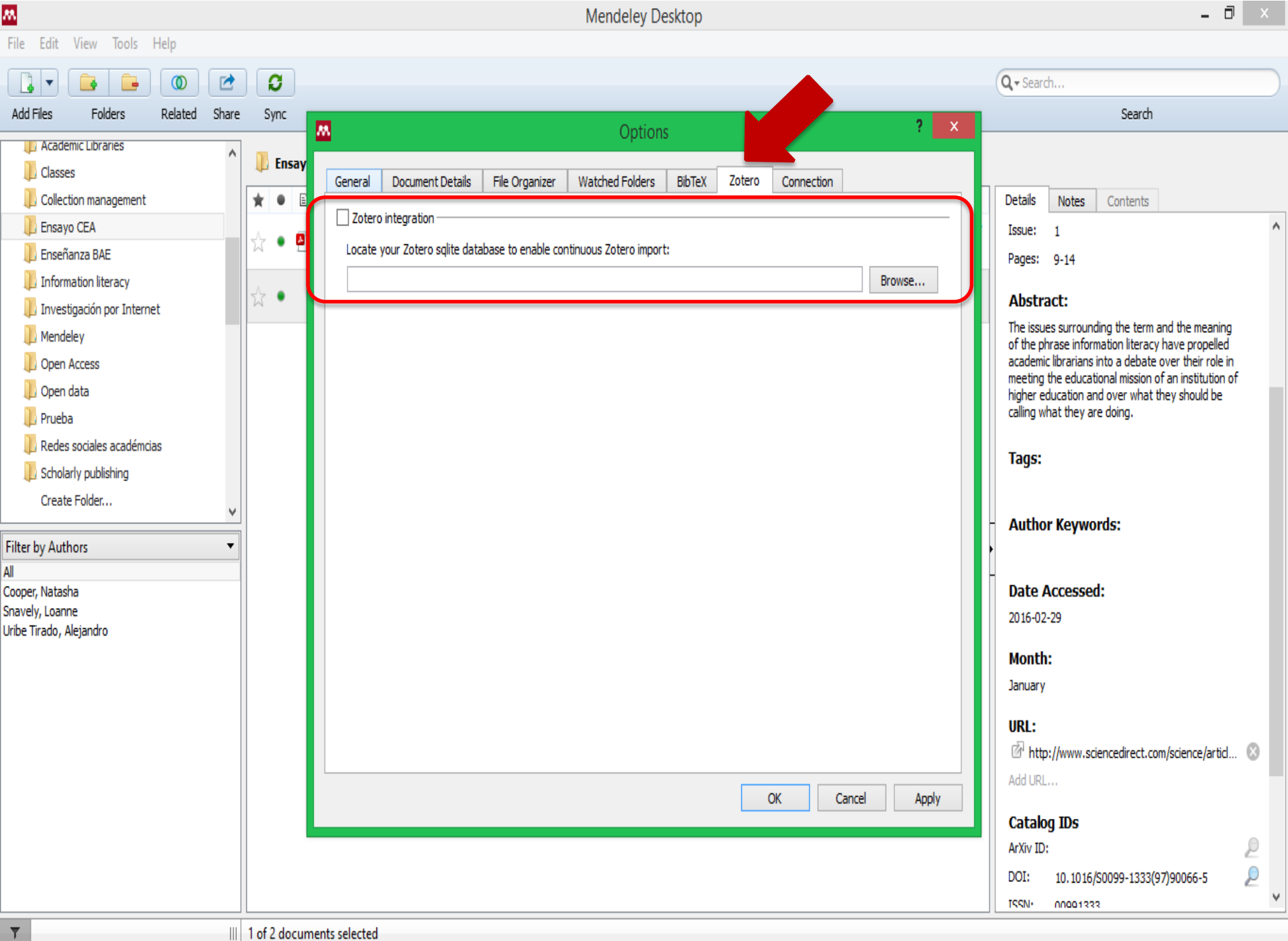

(M)---

7-25 DM

#### Agregar referencias o PDF de cuentas de otros usuarios

- Entrar en su cuenta de Mendeley web
- En Search buscar People
- Buscar la publicación que le interesa en la cuenta de este usuario en el la versión que este disponible

🚥 Universidad de Puerto Ric 🗙 🔛 Inbox (984) - snejanka.per 🗴 📶 Universidad de Puerto Ric 🗴 🔼 Sheila Webber | Mendeley 🗙 🌅

ST Links

1

H ρ Ministry of Economic ...

🔋 🔼

Follow +

PB

Atanas G. Atanasov

**N** 

C https://www.mendeley.com/profiles/sheila-webber/ ← →

🏢 Apps 🔺 Bookmarks 🗀 Imported 🕒 👪 Docentes | Biblioteca

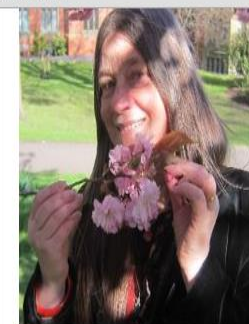

| Sheila | Webber |
|--------|--------|
|--------|--------|

Senior Lecturer & Director for the Centre for Information Literacy Research

University of Sheffield Information School

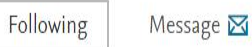

**Research** Interests About I research information literacy and information behaviour in context. Information Literacy Information Behaviour Publications All (22) V Information Experience Playing video games: learning and information literacy Virtual worlds Gumulak S, Webber S ASLIB Proceedings (2011) ✓ View more 70 Readers Followers (21) What do the conceptions of geo/spatial information tell us Maria Perenyi Follow +9 about information literacy? Nazari M, Webber S Rohitha Dassanayake Follow + Journal of Documentation (2011)

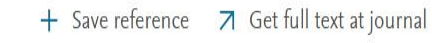

22

Publications

516

Readers

٥

ME

Q 公 🖸

# Ejercicio

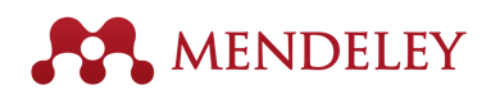

- Buscar un autor de su interés en Mendeley
- Buscar una publicación de este autor y agregarla en carpeta o grupo suyo 5 minutos

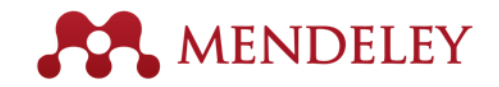

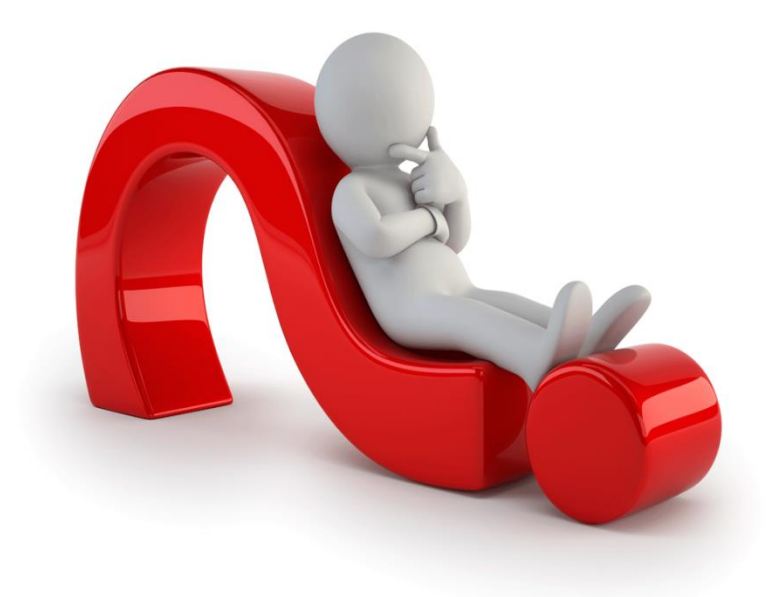

# Muchas gracias!

Datos de contacto: snejanka.penkova@upr.edu lourdes.cadiz1@upr.edu yarimar.rosa@upr.edu